巍巍交大 百年书香 www.jiaodapress.com.cn bookinfo@sjtu.edu.cn

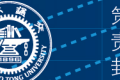

策划编辑 高 锐 责任编辑 胡思佳 柳卫清 封面设计 黄燕美

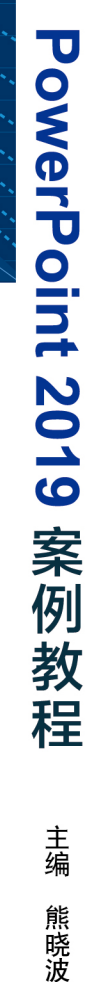

# PowerPoint 2019 案例教程

PowerPoint 2019 ANLI JIAOCHENG

主编 熊晓波

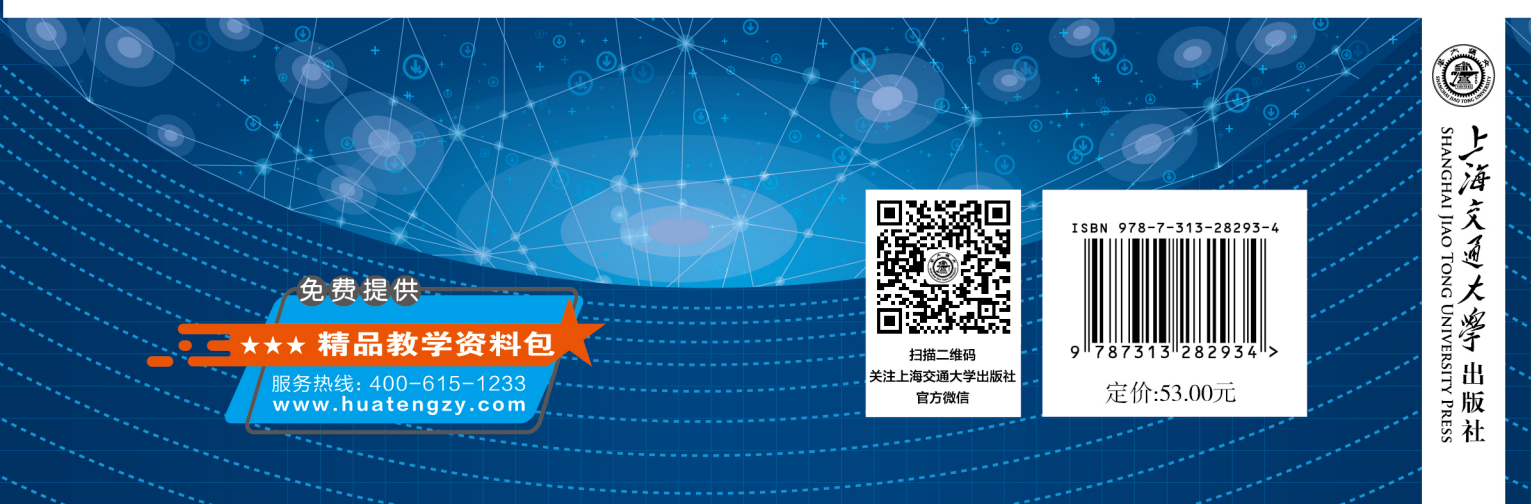

**PowerPoint 2019** 

案例教程

PowerPoint 2019 ANLI JIAOCHENG

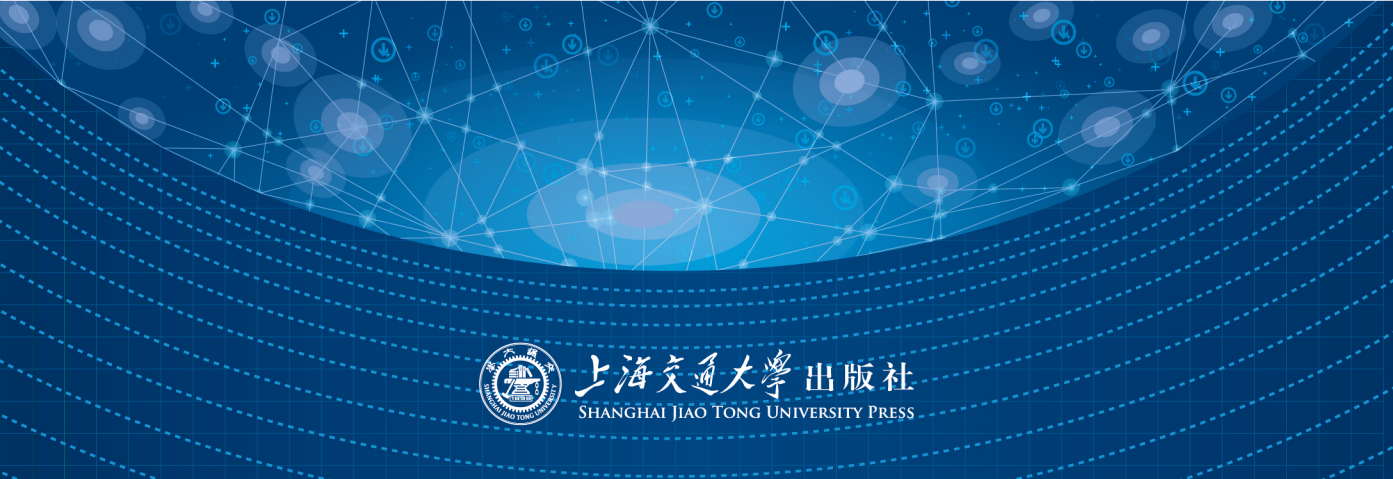

# PowerPoint 2019 案例教程

| È  | 编  | 熊晓波 |
|----|----|-----|
| 副主 | Ξ编 | 董海燕 |

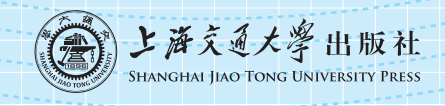

#### 内容提要

本书通过真实案例介绍了使用 PowerPoint 2019 制作演示文稿的相关知识。本书共分 9 个项目,内容包括认识 PowerPoint 2019, PowerPoint 的常用操作,配色、字体与排版设计,插入图片与图形,插入表格与图表,添加音频与视频,动画设置与控制,母版的设置与使用,PowerPoint 的演示与导出。

本书具有很强的实用性和可操作性,可作为各类院校演示文稿制作课程的教材,也可作为各类社会培训机构的教材,还可作为 PowerPoint 爱好者的自学读物。

# 图书在版编目(CIP)数据

PowerPoint 2019 案例教程 / 熊晓波主编. — 上海: 上海交通大学出版社, 2023.2

ISBN 978-7-313-28293-4

I.①P··· Ⅱ.①熊··· Ⅲ.①图形软件—教材 Ⅳ. ①TP391.412

中国国家版本馆 CIP 数据核字(2023)第 023045 号

#### PowerPoint 2019 案例教程

PowerPoint 2019 ANLI JIAOCHENG

主 编:熊晓波

| 出版发 | 发行:上海交通大学出版社             | 地  | 址:上海市番禺路 951 号       |
|-----|--------------------------|----|----------------------|
| 邮政纲 | <b>扁码:200030</b>         | 电  | 话:021-64071208       |
| ED  | 制:大厂回族自治县聚鑫印刷有限责任公司      | 经  | 销:全国新华书店             |
| 开   | 本:787 mm×1 092 mm 1/16   | ED | 张 <sub>1</sub> 17.75 |
| 字   | 数:367千字                  |    |                      |
| 版   | 次:2023年2月第1版             | ED | 次:2023年2月第1次印刷       |
| 书   | 号:ISBN 978-7-313-28293-4 |    |                      |
| 定   | 价:53.00元                 |    |                      |

版权所有 侵权必究

告读者:如您发现本书有印装质量问题请与印刷厂质量科联系 联系电话:0316-8836866 Microsoft Office PowerPoint 是微软公司开发的演示文稿制作软件。PowerPoint 集文 字、图形、图表、音频、视频以及其他多媒体对象于一体,以电子展板的形式,将需要表达的内 容直观、动态、形象地展示给观看者,在产品宣传推广、教育培训、营销方案策划、工作汇报等 领域具有举足轻重的作用。用户可以将演示文稿用投影仪或计算机进行演示,也可以将演 示文稿打印出来,以便其被应用到更广泛的领域。

前言

PowerPoint 2019 与之前的版本相比,新增了平滑切换、缩放定位、3D 模型、在线插入 SVG 图标、墨迹书写、文本荧光笔、导出超高清视频等功能,给广大用户带来了很好的体验。

本书按照由浅入深、循序渐进的原则组织内容,从 PowerPoint 2019 的基础操作到实际 办公运用,结合真实案例进行讲解,让学生进入职场角色,积极思考解决问题的办法,培养学 生的职场意识。

| 项 目 | 名称                 | 学时 |
|-----|--------------------|----|
| 1   | 认识 PowerPoint 2019 | 2  |
| 2   | PowerPoint 的常用操作   | 4  |
| 3   | 配色、字体与排版设计         | 6  |
| 4   | 插入图片与图形            | 10 |
| 5   | 插入表格与图表            | 10 |
| 6   | 添加音频与视频            | 10 |
| 7   | 动画设置与控制            | 10 |
| 8   | 母版的设置与使用           | 8  |
| 9   | PowerPoint 的演示与导出  | 4  |
|     | 总计                 | 64 |

本书内容及参考学时建议如下。

本书具有以下特点:

(1)落实课程思政,强化育人效果。挖掘和运用该课程蕴含的思想政治教育元素,将社 会主义核心价值观、职业素养的培养融入日常教学,实现价值引领、知识传授和能力培养的 有机统一。

(2)结构合理,案例典型。从 PowerPoint 2019 的基本操作开始,带领学生逐步深入学习 各种应用技巧。结合培训课件、企业宣传、旅行相册、项目方案、工作汇报、产品发布、数据分 析等典型的职场活动案例,培养学生的职业技能。

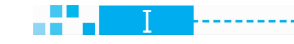

I

(3)注重实践,提升技能。通过本书的学习,学生不仅可以掌握 PowerPoint 2019 的基础 知识和操作技巧,而且可以掌握一些 PowerPoint 2019 在办公方面的应用,从而提高日常工 作效率。

(4)资源丰富,易教易学。本书配备二维码学习资源,使用手机扫描书中二维码即可在 线观看和学习。同时本书提供配套教学课件、素材、效果文件等,方便任课教师使用。

本书可作为各类院校演示文稿制作课程的教材,也可作为各类社会培训机构的教材,还可作为PowerPoint爱好者的自学读物。

本书由广州涉外经济职业技术学院熊晓波担任主编,河源职业技术学院董海燕担任副 主编。本书具体编写分工如下:项目一至项目五由熊晓波编写,项目六至项目九由董海燕 编写。

由于编者水平有限,书中难免存在不足之处,恳请广大读者批评指正。

#### 编者

# 目录

| 项目— 认识 PowerPoint 2019                                    | 1 |
|-----------------------------------------------------------|---|
| 活动一 了解 PowerPoint 2019 的工作界面                              | 1 |
| 活动二 熟悉 PowerPoint 2019 的基本操作                              | 2 |
| 项目实训——调整"快乐生活"演示文稿 ····································   | 7 |
| 项目二 PowerPoint 的常用操作                                      | 9 |
| 活动一 对"培训课件"演示文稿进行基本设置                                     | 9 |
| 活动二 使用节整理"教学演示"演示文稿 42                                    | 2 |
| 活动三 使用浏览视图快速调整"教学演示"演示文稿 43                               | 8 |
| 活动四 设置主题快速统一"时间管理培训"演示文稿的风格 5                             | 1 |
| 活动五 批量改变"时间管理培训"演示文稿的字体                                   | 3 |
| 项目实训——优化"产品培训手册"演示文稿的细节                                   | 5 |
| 项目三 配色、字体与排版设计                                            | 7 |
| 活动一 用色彩知识优化"企业宣传"演示文稿的配色                                  | 7 |
| 活动二 为"旅行相册"演示文稿设计艺术字                                      | 0 |
| 活动三 对"入职培训"演示文稿进行排版处理                                     | 3 |
| 项目实训——美化"美食介绍"演示文稿中的文字                                    | 2 |
| 项目四 插入图片与图形                                               | 3 |
| 活动一 设计并排版"项目方案"演示文稿中的图片 83                                | 3 |
| 活动二 在"医疗工作总结"演示文稿中使用 SmartArt 图形                          | 9 |
| 项目实训——在"新品宣传"演示文稿中设计形状                                    | 8 |
| 项目五 插入表格与图表                                               | 0 |
| 活动一 在"工作汇报"演示文稿中插入并编辑表格                                   | 0 |
| 活动二 美化"工作汇报"演示文稿中的表格 ···································· | 7 |

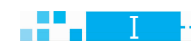

PowerPoint 2019 案例教程

| ĩ | 舌动三        | 在"年度报告"演示文稿中插入并编辑图表              | 150 |
|---|------------|----------------------------------|-----|
| Į | 页目实训       | │───在"市场调查"演示文稿中设计表格与图表 ······   | 161 |
| 项 | <b>  六</b> | 忝加音频与视频                          | 163 |
| ĩ | 舌动一        | 在"互联网培训"演示文稿中插入音频                | 163 |
| ĩ | 舌动二        | 在"健身培训"演示文稿中插入视频                 | 174 |
| Į | 页目实训       | ——在"企业介绍"演示文稿中添加背景音乐和宣传片         | 184 |
| 项 | 目七         | <b>边画设置与控制</b> ······            | 185 |
| ĩ | 舌动一        | 在"职业培训"演示文稿中设置切换动画               | 185 |
| ĩ | 舌动二        | 为"旅游产品介绍"演示文稿设置内容动画              | 193 |
| ĩ | 舌动三        | 在"旅游产品介绍"演示文稿中添加交互动画             | 205 |
| ĩ | 舌动四        | 在"记忆训练"演示文稿中设置超链接                | 219 |
| Į | 页目实训       | ——在"毕业答辩"演示文稿中设置动画               | 225 |
| 项 | 目八日        | 母版的设置与使用                         | 227 |
| ĩ | 舌动一        | 设置幻灯片母版主题样式                      | 227 |
| ĩ | 舌动二        | 使用母版编辑"工作汇报"演示文稿                 | 230 |
| Į | 页目实训       | ───设计"互联网产品介绍"演示文稿的母版 ⋯⋯⋯⋯⋯⋯⋯⋯⋯⋯ | 245 |
| 项 | 目九         | PowerPoint 的演示与导出                | 247 |
| ĩ | 舌动一        | 设置"产品发布"演示文稿的放映模式                | 247 |
| ĩ | 舌动二        | 随心所欲控制"产品发布"演示文稿的放映              | 254 |
| ĩ | 舌动三        | 将"企业数据分析"演示文稿导出为所需格式             | 266 |
| Į | 页目实训       | ——设置放映时循环播放"健身宣传"演示文稿            | 276 |
| 参 | 考文献        |                                  | 277 |

······

# 顶目一

# 认识 PowerPoint 2019

使用 PowerPoint 2019 快速制作演示文稿的前提是熟悉软件功能,了解基础的操作知 识。本项目将详细讲解如何创建和保存演示文稿,如何对幻灯片进行操作。所谓磨刀不误 砍柴工,只有先掌握操作方法,才能在制作演示文稿时得心应手。

为了全面掌握 PowerPoint 2019 中的基础知识,本项目将通过两个实践活动来进行学习。

# 【知识要点】

- 创建演示文稿
- 保存演示文稿
- 新建幻灯片
- 复制、移动和删除幻灯片

- 选择不同的视图模式查看幻灯片
- 调整幻灯片大小
- 为演示文稿应用主题设计

# 活动一 了解 PowerPoint 2019 的工作界面

PowerPoint 2019 的工作界面包括快速访问工具栏、标题栏、功能区、幻灯片窗格、幻灯 片编辑区、备注窗格、状态栏和滚动条等部分,如图 1-1 所示。

(1)快速访问工具栏。快速访问工具栏位于 PowerPoint 窗口的左上角,用于显示一些 常用的工具按钮,默认包括"保存"按钮圜、"撤销"按钮⑤、"恢复"按钮Ⅰ和"从头开始"按钮圆, 单击相应的按钮可执行相应的操作。

(2)标题栏。标题栏主要用于显示正在编辑的演示文稿名称以及所使用的软件名称,另 外还包括登录,功能区显示选项,最小化、向下还原或最大化按钮和关闭按钮。

(3)功能区。功能区主要包含"开始""插入""设计""切换""动画""幻灯片放映""审阅" "视图"等选项卡,单击任意选项卡,即可显示其中包含的按钮和命令。

(4)幻灯片窗格。幻灯片窗格用于显示当前演示文稿中的幻灯片。

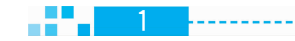

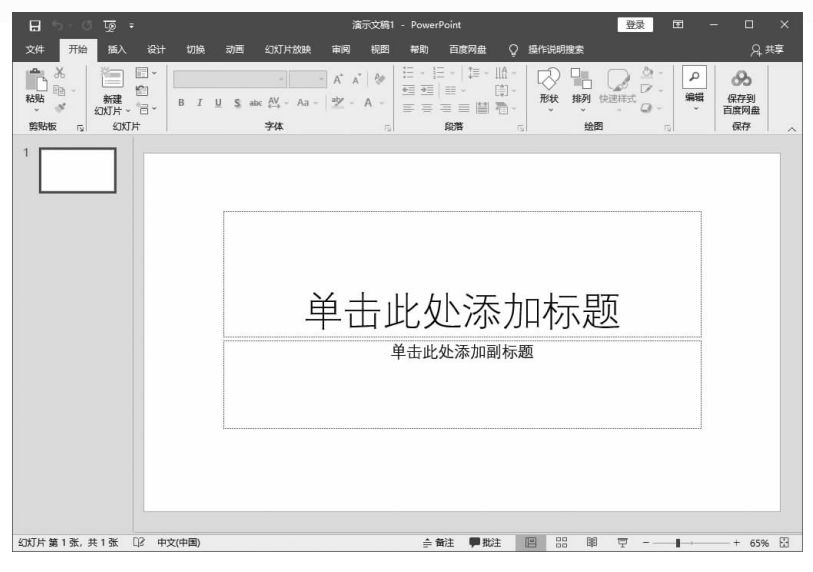

(5)幻灯片编辑区。幻灯片编辑区主要用于显示或编辑幻灯片中的文本、图片、图形等内容,是 PowerPoint 最主要的编辑区域。

(6)备注窗格。备注窗格用于为幻灯片添加备注内容,添加时将插入点定位在其中直接 输入即可。

(7)状态栏。状态栏位于工作界面的最下方,用于显示当前演示文稿的幻灯片张数、使用的语言、视图按钮和调整幻灯片编辑区显示比例的滑块等。

(8)滚动条。滚动条分为水平和垂直两种,主要用于滚动显示页数较多的演示文稿内容。上下或左右拖动滚动条上的滑块,即可对演示文稿中的幻灯片进行浏览。

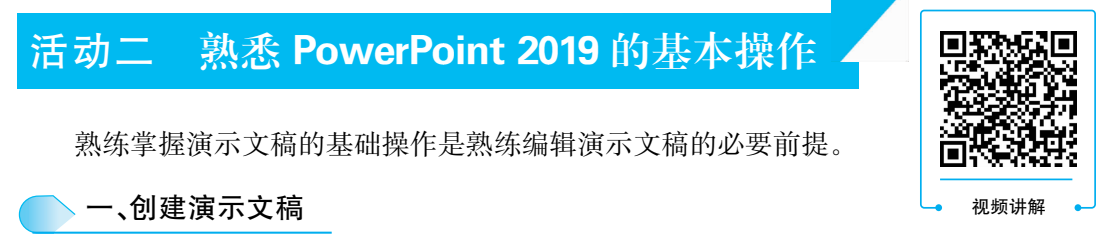

启动 PowerPoint 2019 后,可根据需要创建不同形式的演示文稿。如果想完全自行设计 演示文稿,可以创建空白演示文稿,同时也可以利用联机模板创建演示文稿,或根据主题创 建演示文稿。

#### 1. 创建空白演示文稿

PowerPoint 2009 版本以前,直接启动 PowerPoint 软件就能新建一个空白演示文稿。 从 PowerPoint 2013 版本开始,启动 PowerPoint 软件后不会直接新建一个空白演示文稿,而 是进入 PowerPoint 启动界面,只有选择"空白演示文稿"选项后(见图 1-2),才会新建一个 名为"演示文稿 1"的空白演示文稿。创建空白演示文稿后,可以在空白的幻灯片中添加和 设计内容。

2

|         |                 |       | 演示文稿1 | - PowerPoint |   | = | × |
|---------|-----------------|-------|-------|--------------|---|---|---|
| ©       | 新建              |       |       |              |   |   |   |
| 俞 邢始    |                 | -     |       |              |   |   | * |
| 🗋 新建    |                 | - 1   |       |              |   |   |   |
| ▷拥      |                 | - 1   |       |              |   |   |   |
| 信息      | 空白演示文稿          | í.    |       |              |   |   |   |
| 保存      |                 |       |       |              |   |   |   |
| 另存为     | 搜索联机模板和主题       | i     |       |              | 2 |   |   |
| 保存到百度网盘 | 建议的搜索: 演示文稿     | 主题 教育 | 图表业务  | 信息图          |   |   |   |
| 历史记录    | 欢迎使用 PowerPoint |       |       |              |   |   |   |
| 打印      | RicZnitt 5 (mr) |       | 麦     | 由逊           |   |   |   |
| 共享      | Die Prosentrant |       |       | 100          |   |   |   |
| 导出      | 欢迎使用 PowerF     | Point | 素     | 這些逊          |   |   |   |

## 2. 利用联机模板创建演示文稿

PowerPoint 2019 提供了在线模板,用户可通过输入模板关键字搜索需要的模板,然后进行下载,从而利用模板创建演示文稿。对于这种创建方式,用户可以在模板的基础上进行修改,快速完成演示文稿的制作。具体操作方法如下。

第1步:搜索关键词。启动 PowerPoint 2019 软件,在搜索文本框中输入需要搜索的 模板关键词。例如,输入"培训"关键词,单击"开始搜索"按钮 P,搜索与培训相关的模板, 如图 1-3 所示。

|         |                      | 演示文稿1 - PowerPoint   | 登录 🙂     | ₿? | - | × |
|---------|----------------------|----------------------|----------|----|---|---|
| Ð       | 新建                   |                      |          |    |   |   |
| 俞 开始    |                      |                      |          |    |   | - |
| ☐ 新建    |                      |                      |          |    |   |   |
| ☞ 打开    |                      |                      |          |    |   |   |
| 信息      | 空白瀛示文稿               |                      |          |    |   |   |
| 保存      |                      |                      |          |    |   |   |
| 另存为     | 培训                   |                      | <u>م</u> |    |   |   |
| 保存到百度网盘 | 建议的披索云 流示文稿 主题 教训    | 育 國表 业务 信息圈          |          |    |   |   |
| 历史记录    | Williab用 DowerDoint  |                      |          |    |   |   |
| 打印      | BILET RES TRUT       | 麦迪逊                  | 地图集      |    |   |   |
| 共享      | C3 Procedure         | - 10 M               | 2777     |    |   |   |
| 會出      | 欢迎使用 PowerPoint      | 麦迪逊                  | 地图集      |    |   |   |
| 关闭      |                      |                      |          |    |   |   |
| 更多      | TITLE LOREM<br>IPSUM | Intle Lorem<br>Ipsum | 标题       |    |   |   |
|         |                      |                      |          |    |   |   |
|         | 花团锦簇                 | 城市单色                 | 亚洲设计流示文稿 |    |   | Ŧ |

图 1-3

第2步:选择符合要求的联机模板。在搜索结果中选择所需的联机模板,这里选择"培 训演示文稿"模板,如图 1-4 所示。

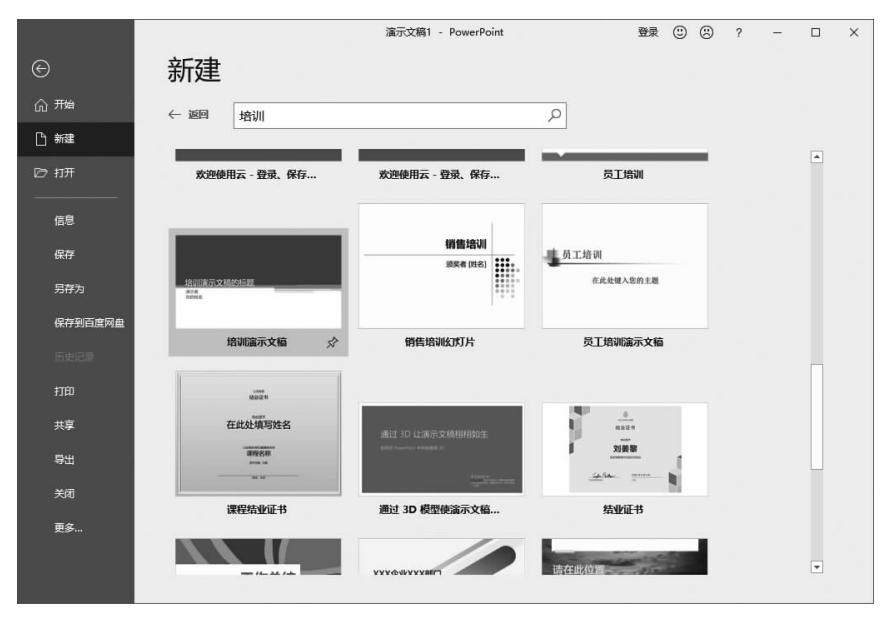

图 1-4

第3步:创建模板。在打开的界面中单击"创建"按钮,开始下载选中的联机模板,如图 1-5 所示。

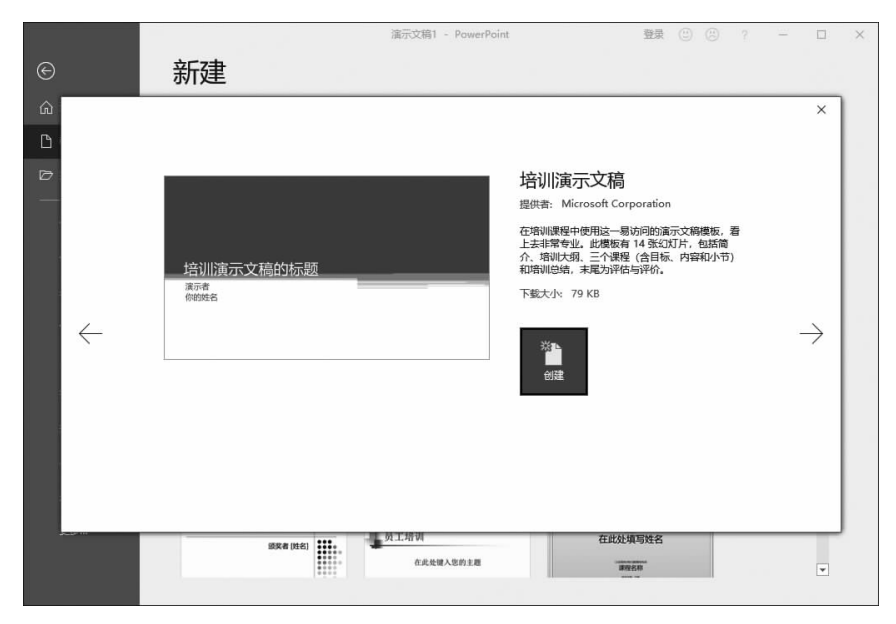

图 1-5

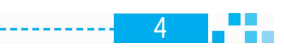

第4步:完成模板下载。模板下载完成后的效果如图 1-6 所示,此时就可以在模板内容的基础上对幻灯片进行调整和设计,快速完成一份演示文稿的制作。

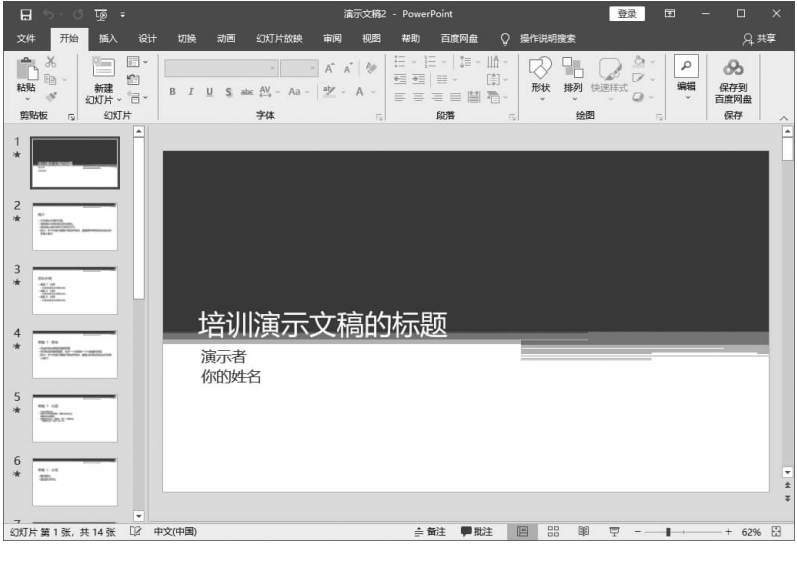

图 1-6

# 3. 根据主题创建演示文稿

PowerPoint 2019 在启动界面中提供了一些主题,如果用户需要创建一个带色彩搭配和 布局的演示文稿,可以通过提供的主题进行创建。具体操作方法如下。

第1步:选择主题。打开 PowerPoint 2019 软件,在搜索文本框中输入"主题"关键词,单击"开始搜索"按钮 P,在下方出现的搜索结果中选择一个符合需求的主题模板,如图 1-7 所示。

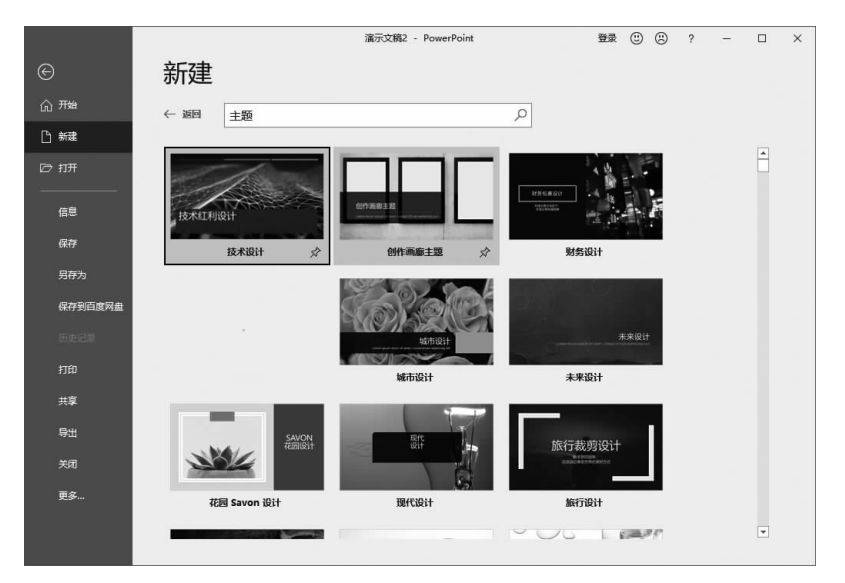

图 1-7

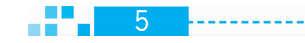

6

第2步:创建主题模板。浏览主题框架,确定符合需求后,单击"创建"按钮,即可根据该 主题创建一个带主题内容的演示文稿,如图 1-8 所示。

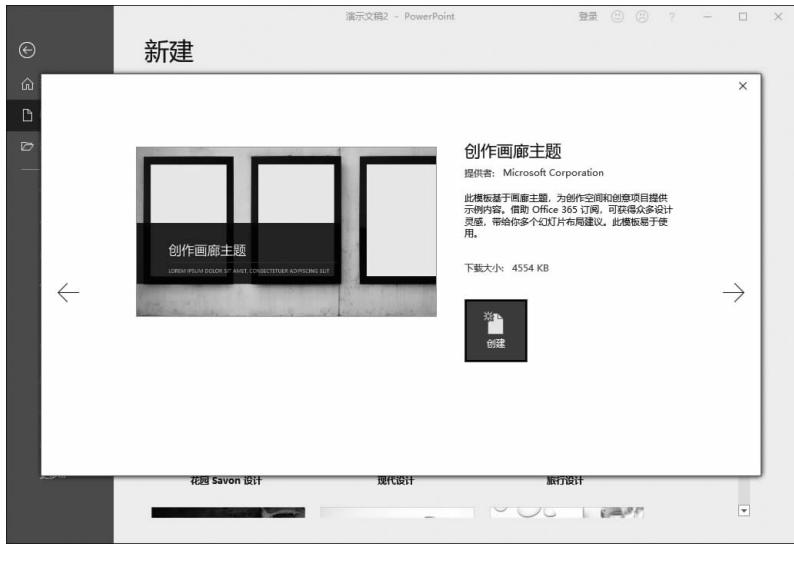

#### 图 1-8

第3步:根据主题模板的版式新建幻灯片。根据主题创建演示文稿后,效果如图 1-9 所示。单击"开始"选项卡下的"新建幻灯片"按钮,从菜单中选择符合布局、排版需求的版式,即可新建一张幻灯片,在版式基础上稍加修改即可完成这张幻灯片的制作。

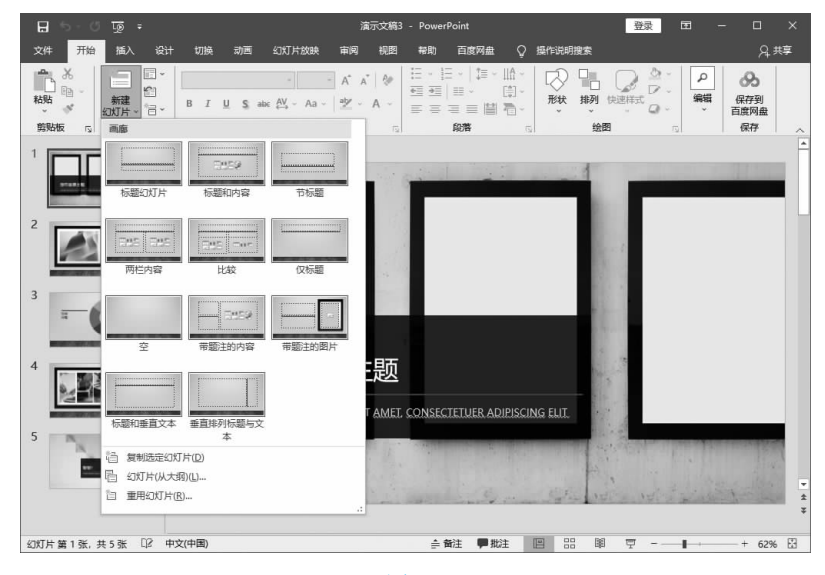

图 1-9

提示:创建空白演示文稿后,也可以在"设计"选项卡下选择主题,同样能实现根据主题 创建模板的效果。

.....

# 二、保存演示文稿

在制作演示文稿时,要养成及时保存的习惯,避免文稿中的内容丢失。保存演示文稿常用的方法有直接保存法和另存为法,此外还可以将演示文稿保存到 OneDrive(云设备)中,以实现网络共享。

### 1. 直接保存演示文稿

新建一份演示文稿后,在开始编辑内容之前,需要保存演示文稿,建立保存路径,方便在 后期制作过程中随时保存文件。具体操作方法如下。

第1步:单击"文件"菜单。图 1-10 所示是一份根据联机主题创建的演示文稿,单击"文件"菜单。

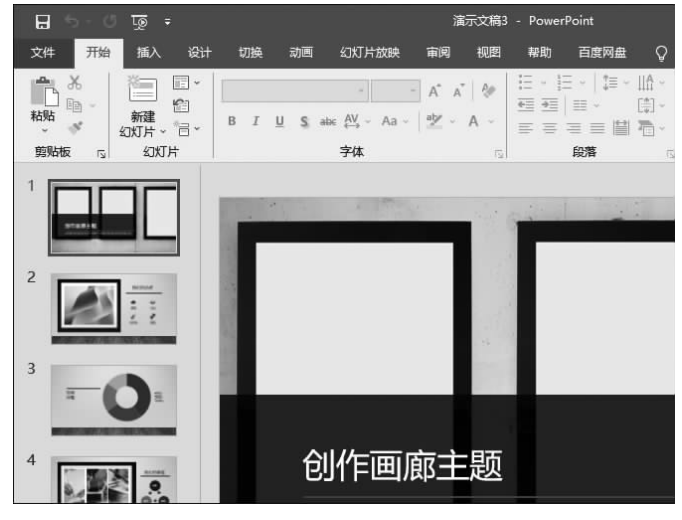

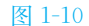

第2步:单击"浏览"按钮。选择"文件"菜单下的"保存"选项,首次保存会打开"另存为" 界面,单击"浏览"按钮(见图 1-11),弹出"另存为"对话框。

|         | 演示文稿3 - PowerPoint |              |  |  |  |
|---------|--------------------|--------------|--|--|--|
| ©       | 另存为                |              |  |  |  |
| 俞 珊     |                    | 您没有最近使用的文件夹。 |  |  |  |
| 🗅 新建    |                    |              |  |  |  |
| ☞ 打开    | OneDrive           |              |  |  |  |
| 信息      |                    |              |  |  |  |
| 保存      | 添加位置               |              |  |  |  |
| 另存为     | 🗁 浏览               |              |  |  |  |
| 保存到百度网盘 |                    |              |  |  |  |
|         |                    |              |  |  |  |
| 打印      |                    |              |  |  |  |
| 共享      |                    |              |  |  |  |

第3步:保存文件。在打开的"另存为"对话框中选择文件的保存路径,输入文件名称 (见图 1-12),然后单击"保存"按钮。此时便成功保存了演示文稿。

| ▼ 0                   |
|-----------------------|
| III • (               |
| 修改日期 类型<br>与搜索条件匹配的项。 |
|                       |
|                       |
|                       |
| 3: 添加标记               |
| 工具(L) ▼ 保存(S) 取消      |
|                       |

图 1-12

第4步:查看保存效果。成功保存演示文稿后,标题栏中演示文稿的名称与保存时设置的名称一致,如图1-13所示。在后面的制作过程中,单击快速访问工具栏中的"保存"按钮 ,或按 Ctrl+S组合键,即可直接对演示文稿进行保存。保存后,演示文稿的保存位置和文件名不会发生任何变化。

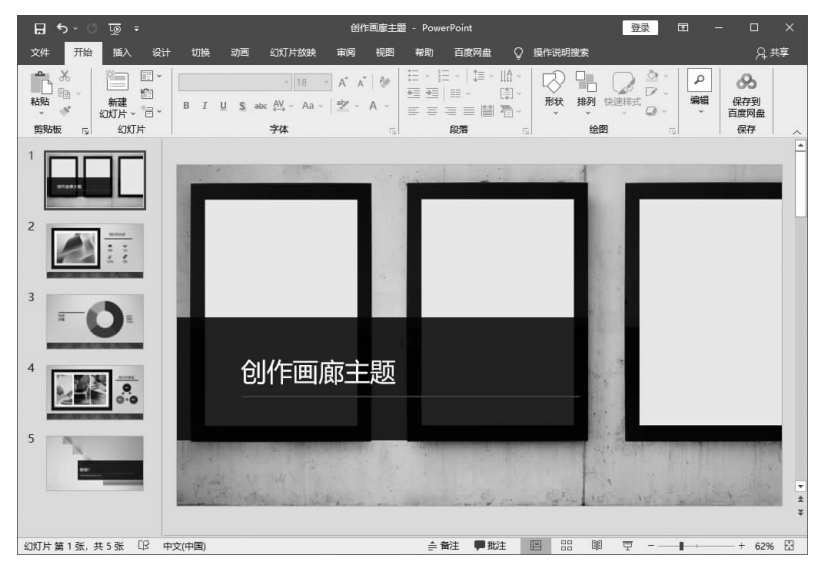

图 1-13

# 2. 另存为演示文稿

打开一个已经保存好的演示文稿,在进行幻灯片编辑时,可以将这份更改后的文件保存 为另一个文件,而不影响原文件。具体操作方法如下。

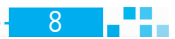

第1步:单击"文件"菜单。打开"学术报告演讲.pptx"文件,单击"文件"菜单,如图 1-14 所示。

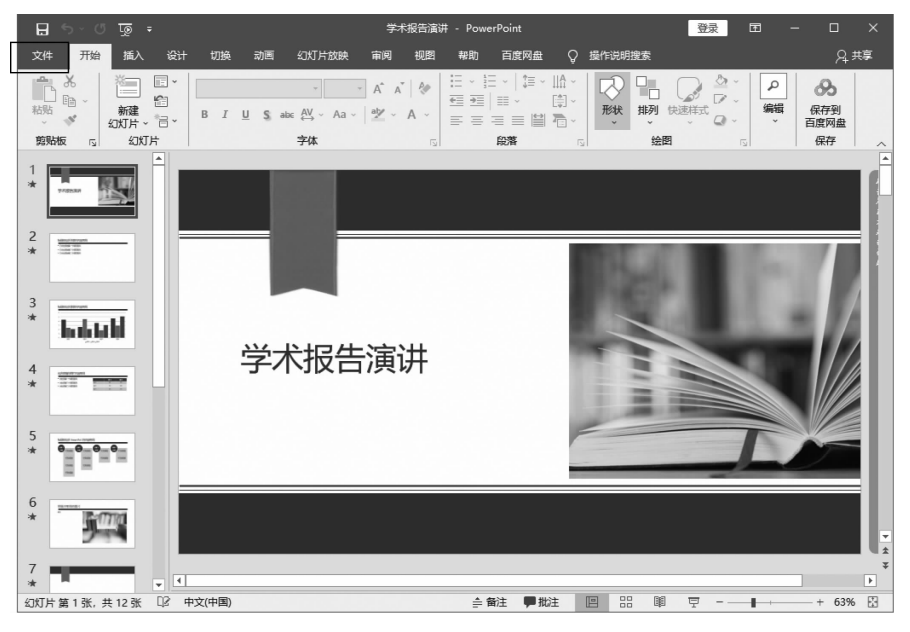

图 1-14

第2步:单击"浏览"按钮。选择"文件"菜单下的"另存为"选项,单击右侧界面中的"浏览"按钮,如图 1-15 所示,弹出"另存为"对话框。

|         |          | ¥术报告演讲 - PowerPoint 登录             |
|---------|----------|------------------------------------|
| ©       | 另存为      |                                    |
| 俞 珊     |          | 已固定                                |
| 「」新建    |          | 固定所需文件夹,方便以后查找。鼠标悬停在某个文            |
| ▷ 打开    | OneDrive | 今天                                 |
| 信息      | 2 这台电脑   | 项目—<br>G: » PowerPoint2019案例被程 » 赛 |
| 保存      | 添加位置     | 项目—<br>G: » PowerPoint2019案例数程 » 素 |
| 另存为     | □ 浏览     | 文档                                 |
| 保存到百度网盘 |          |                                    |
| 历史记录    |          | 泉山                                 |
| 打印      |          |                                    |
| 共享      |          |                                    |
| 导出      |          |                                    |
| 关闭      |          |                                    |

图 1-15

10

第3步:保存文件。在弹出的"另存为"对话框中选择文件的保存路径,输入新的文件名称,单击"保存"按钮,如图 1-16 所示。此时就可以将这份修改后的演示文稿另存为一份新 的演示文稿。

| 另存为                                                                                                    |               |                |     |      |                         | ×                   |
|----------------------------------------------------------------------------------------------------|---------------|----------------|-----|------|-------------------------|---------------------|
| ← → • ↑ 🔟                                                                                                    | << 対          | 课文件 > 项目—      |     | ڻ v  | ₽ 搜索"项目-                | - <b>T</b>          |
| 组织 ▼ 新建文(                                                                                                    | 牛夹            |                |     |      |                         | <b>∷ • 0</b>        |
| <ul> <li>2345Downlc</li> <li>桌面</li> <li>下载</li> <li>☆档</li> <li>図片</li> <li>Microsoft Pow</li> <li>山电脑</li> </ul> | * ^<br>*<br>* | 名称<br>副 创作画廊主题 | ~   |      | 修改日期<br>2021/7/28 15:58 | 类型<br>Microsoft Pow |
|                                                                                                    | *             | <              |     | _    |                         | >                   |
| 文件名(N):                                                                                                    | 学术            | <b>段告</b>      |     |      |                         | ~                   |
| 保存类型(T):                                                                                                    | Powe          | erPoint 演示文稿   |     |      |                         | ~                   |
| 作者:                                                                                                    | Adm           | inistrator     | 标记: | 添加标记 |                         |                     |
|                                                                                                    |               |                |     |      |                         |                     |

图 1-16

第4步:查看保存效果。如图 1-17 所示,通过另存为方法保存的演示文稿,其名称与另 存为时输入的名称一致。这是一个新的文件,原来名称为"学术报告演讲.pptx"的文件保持 不变。

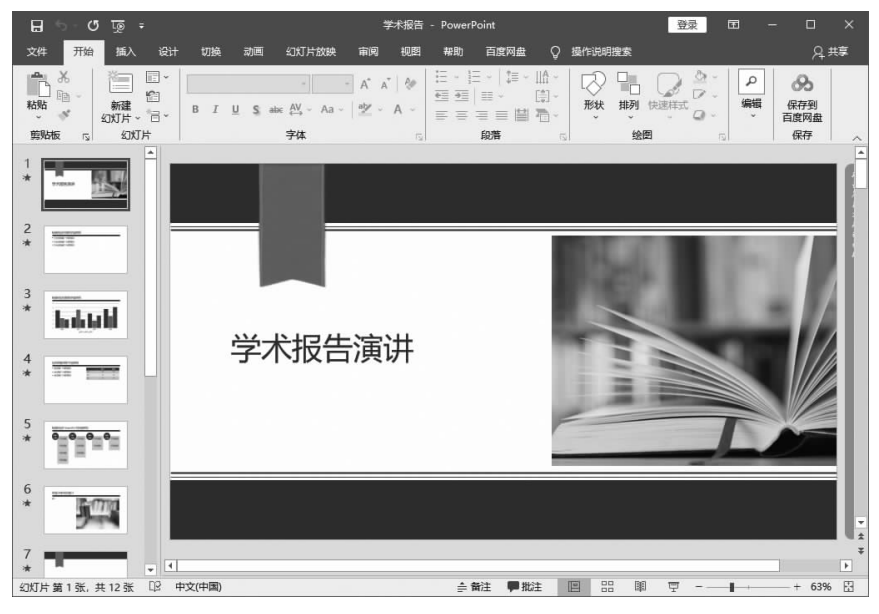

图 1-17

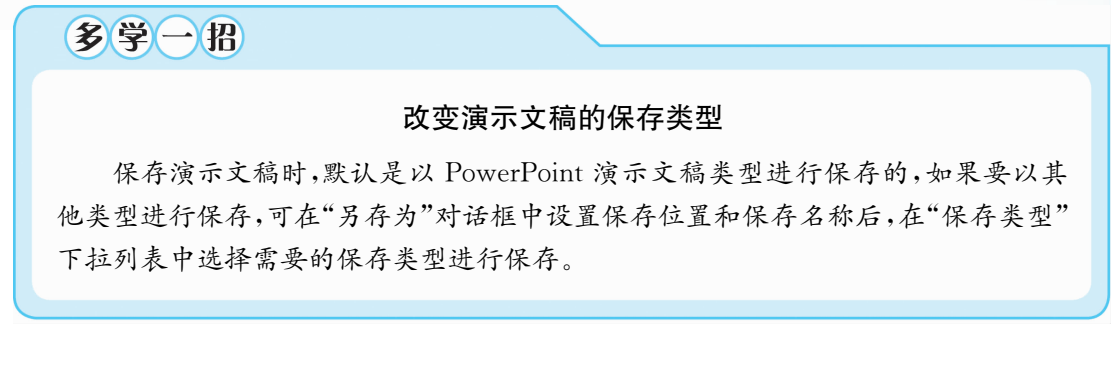

# 三、新建幻灯片

在演示文稿中新建幻灯片后,才能在幻灯片中进行编辑。除新建空白幻灯片外,用户还可以通过两种方式新建幻灯片:一种是新建默认版式的幻灯片,另一种是新建特定版式的幻灯片。

# 1. 新建默认版式的幻灯片

选中当前已有的一张幻灯片,然后新建幻灯片,可以创建默认版式的幻灯片。新建的幻灯片版式与选中幻灯片的版式一致。具体操作方法如下。

第1步:新建幻灯片。打开"业务项目计划.pptx"文件,文件中不同的幻灯片有不同的版式。选中第3张幻灯片,单击"开始"选项卡下的"新建幻灯片"按钮,如图 1-18 所示。

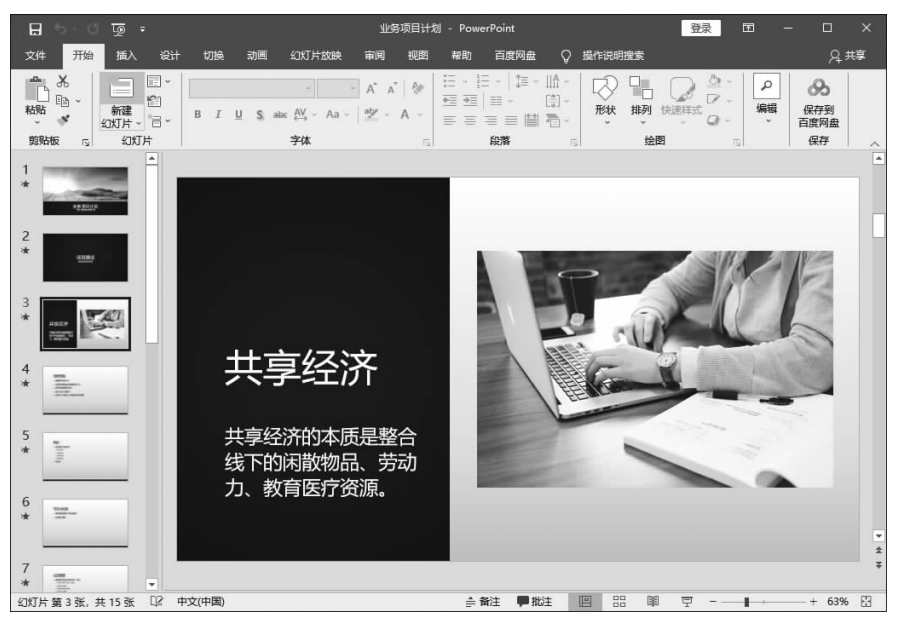

#### 图 1-18

第2步:查看幻灯片新建效果。如图 1-19 所示,可以看到在选中的幻灯片后面新建了 一张幻灯片,该幻灯片的版式与选中幻灯片的版式相同。

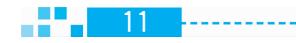

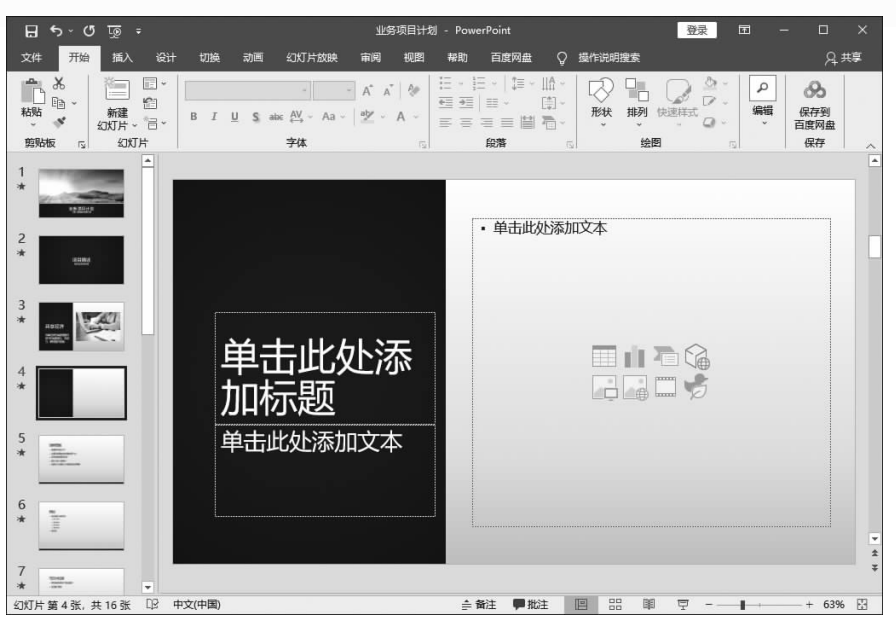

图 1-19

第3步:再次新建幻灯片。如果需要新建与其他幻灯片相同的版式,那么可以用相同的 方法再进行操作。如图 1-20 所示,选中第2 张幻灯片,单击"新建幻灯片"按钮。

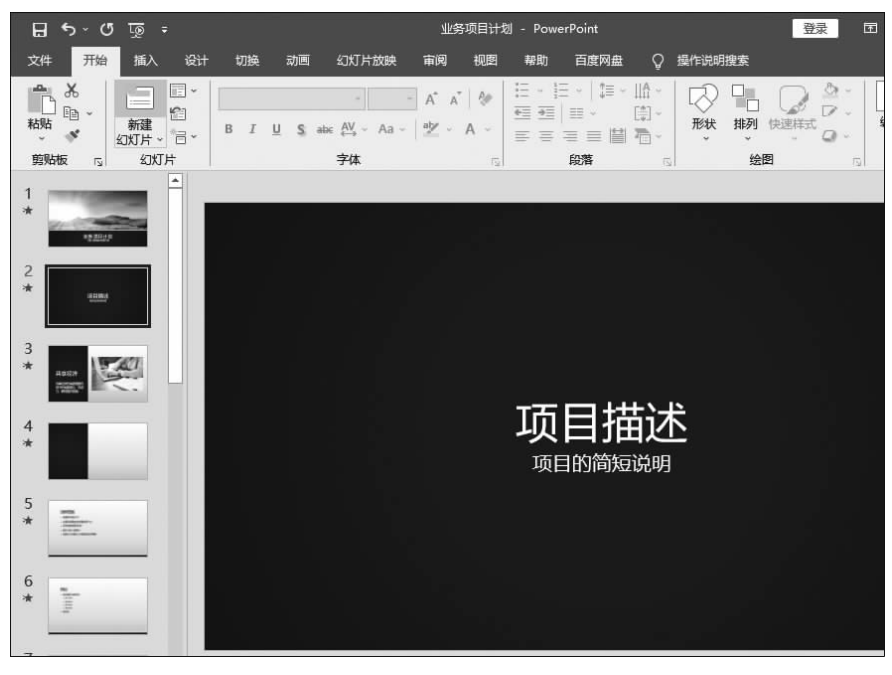

图 1-20

第4步:再次查看幻灯片新建效果。如图1-21所示,新建的幻灯片版式与选中的第2张 幻灯片版式相同。

----- 12

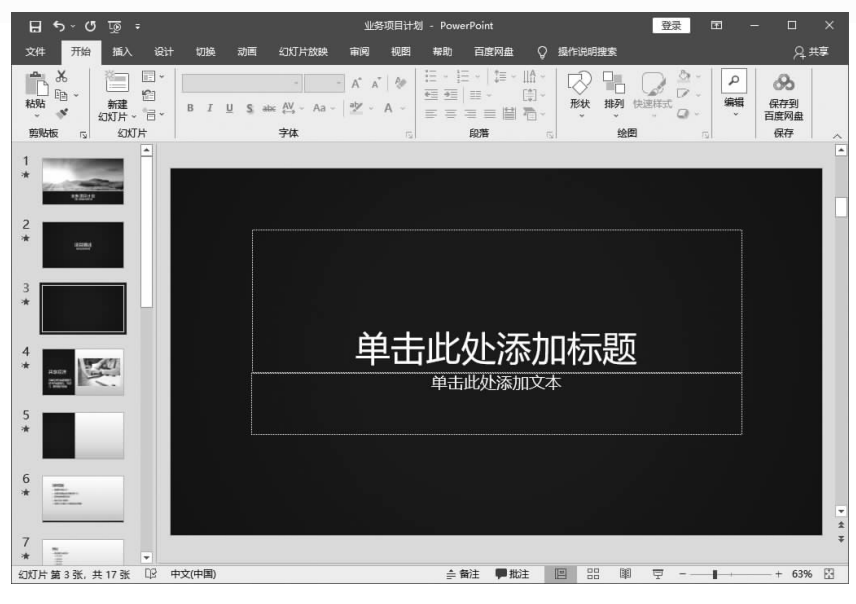

## 2. 新建特定版式的幻灯片

在新建幻灯片时,还可以选择特定版式进行创建,具体操作方法如下。

第1步:选择版式。打开"业务项目计划.pptx"文件,将光标插入第2张幻灯片后面,表示要在该位置新建一张幻灯片。单击"新建幻灯片"下拉按钮,在展开的下拉菜单中选择一种特定版式,这里选择"标题和内容"版式,如图1-22所示。

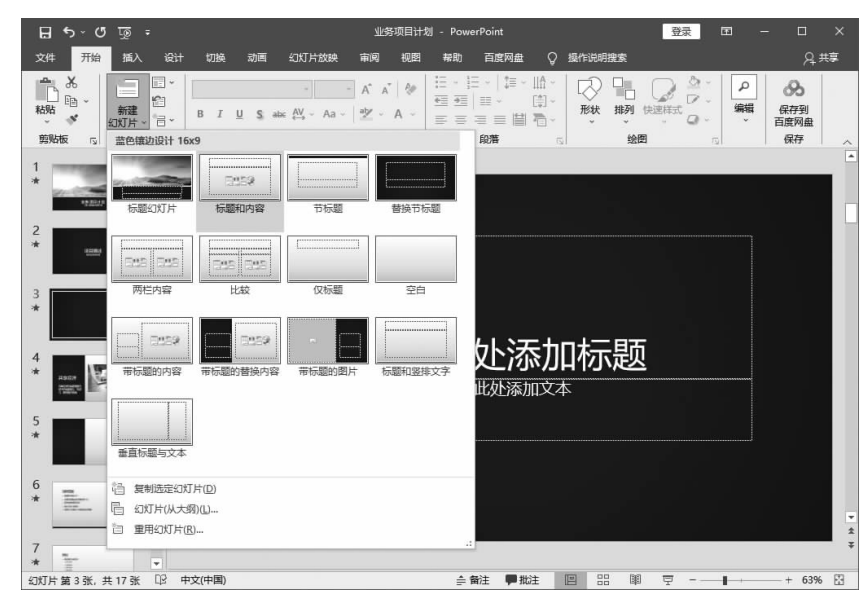

图 1-22

第2步:查看新建幻灯片效果。如图1-23所示,此时在第2张幻灯片后面新建了一张幻灯片,该幻灯片版式与所选的特定版式相同。

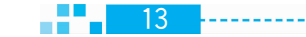

| চা ক ৫ জু =                | 业务项目计划 - PowerPoint 登录 团 —        | □ ×                         |
|----------------------------|-----------------------------------|-----------------------------|
| 文件 开始 插入 设计 1              | 切换动画。幻灯片放映 审阅 视图 帮助 百度网盘 ♀ 操作说明搜索 | 우 共享                        |
|                            |                                   | <b>と</b><br>浮到<br>肉盘<br>存 へ |
| 1                          |                                   | ·                           |
| 2 *                        | 单击此处添加标题                          |                             |
| *                          | ・単击此处添加文本                         |                             |
| *                          |                                   |                             |
| S ANDA                     |                                   |                             |
| 7                          |                                   | *                           |
| * v<br>幻灯片第3张,共18张 D2 中文(F | (中国)                              | 63% 🔛                       |

提示:选中某一张幻灯片后,选择"新建幻灯片"下拉菜单中的特定版式,也可以在这张 幻灯片后面新建一张特定版式的幻灯片。

#### 四、复制、移动和删除幻灯片

14

在制作演示文稿时,为了提高制作效率,可以复制幻灯片,经过简单的内容修改后快速 制作出新的幻灯片;当幻灯片顺序不正确时,可以通过移动幻灯片将其移动到合适的位置; 当幻灯片多余或内容错误时,可以删除幻灯片。具体操作方法如下。

第1步:快速复制幻灯片。打开"运动宣传.pptx"文件,右击第4张幻灯片,在弹出的快捷菜单中选择"复制幻灯片"命令,如图1-24所示。

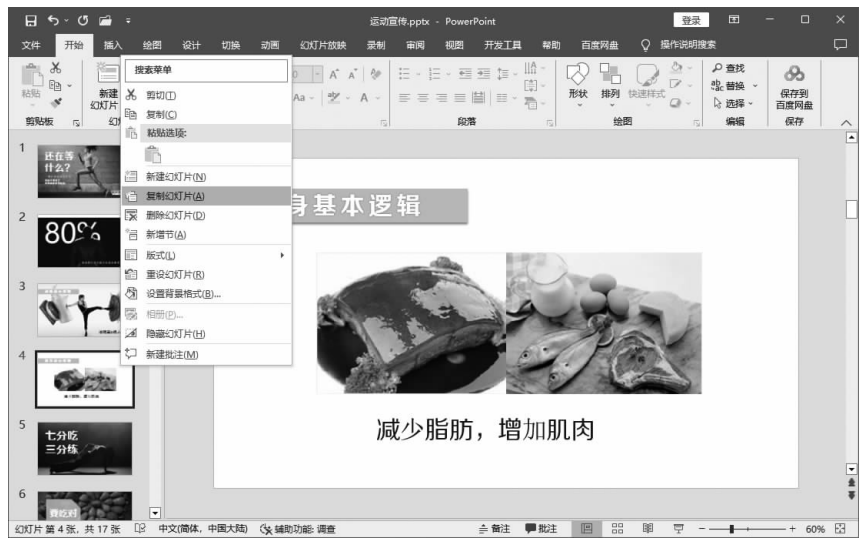

图 1-24

第2步:查看幻灯片复制效果。如图1-25所示,选中的第4张幻灯片被复制成为第5张 幻灯片。

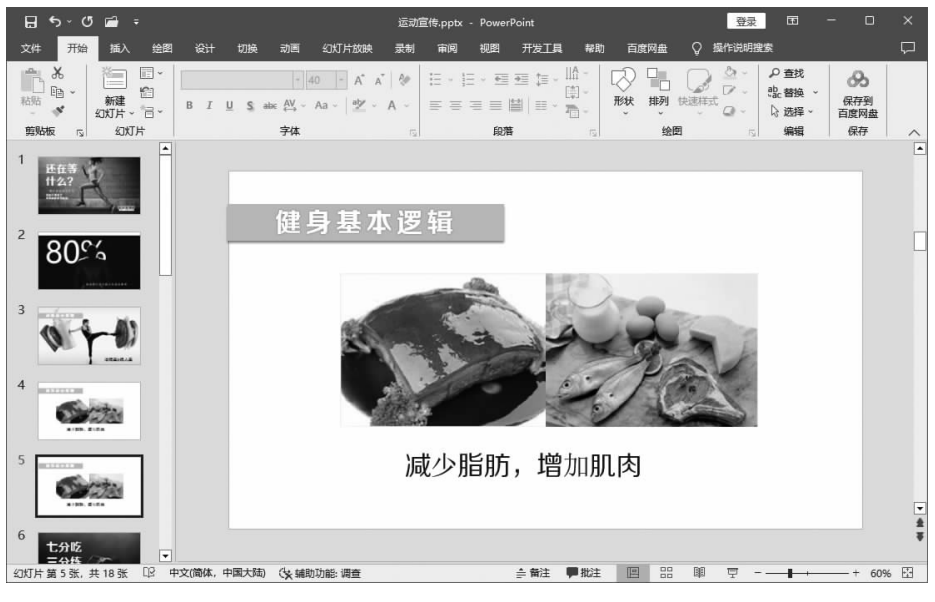

图 1-25

第3步:复制幻灯片。如果不想复制的幻灯片出现在选中的幻灯片后面,而是出现在其他位置,可以通过复制、粘贴操作实现。右击第6张幻灯片,在弹出的快捷菜单中选择"复制"命令,如图 1-26 所示。

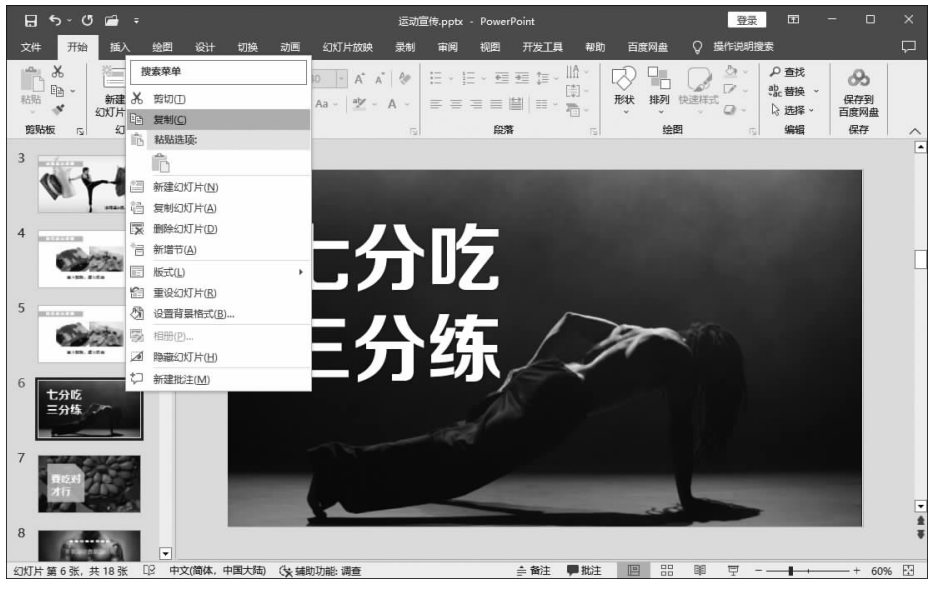

图 1-26

第4步:粘贴幻灯片。在需要粘贴幻灯片的位置(如第7张幻灯片后面)右击,在弹出的 快捷菜单中选择"粘贴选项"中的"保留源格式"命令,如图1-27所示。

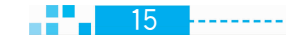

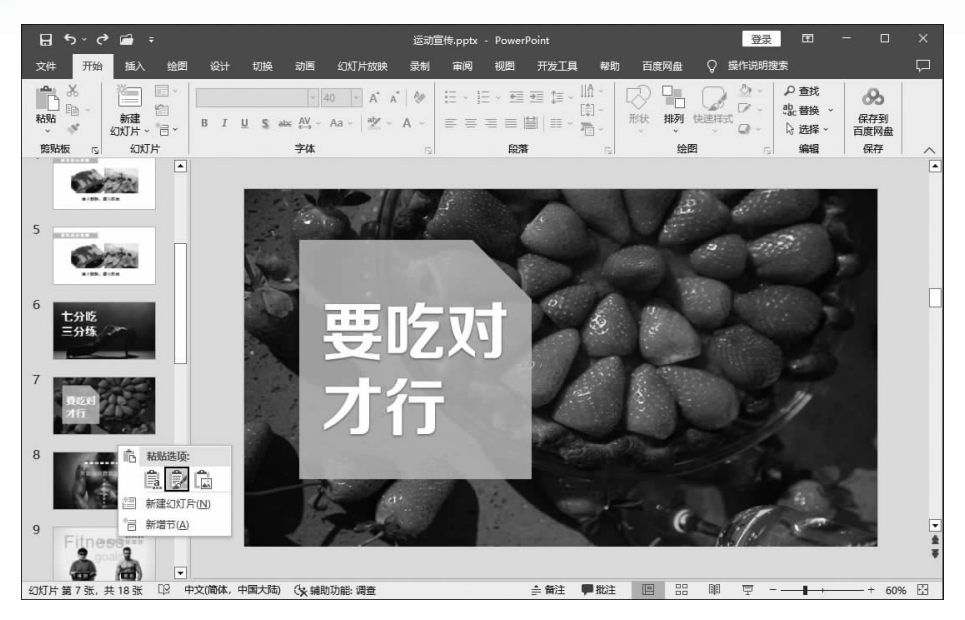

图 1-27

第5步:查看粘贴效果。如图1-28所示,在第7张幻灯片后面成功复制了一张与第6张 幻灯片一模一样的幻灯片。

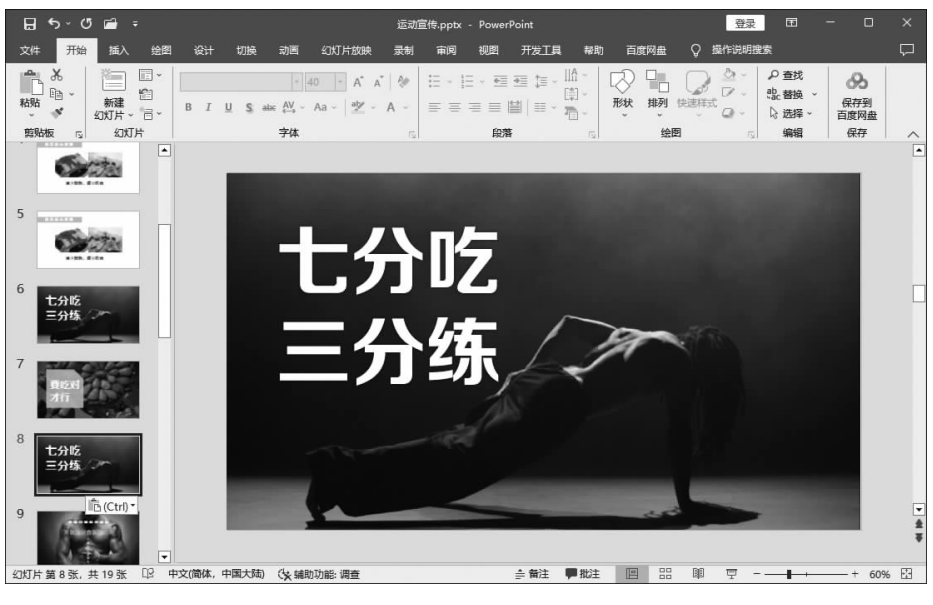

图 1-28

第6步:移动幻灯片。移动幻灯片的方法是选中幻灯片进行拖动。选中第8张幻灯片, 向上拖动,如图 1-29 所示。

----- 16

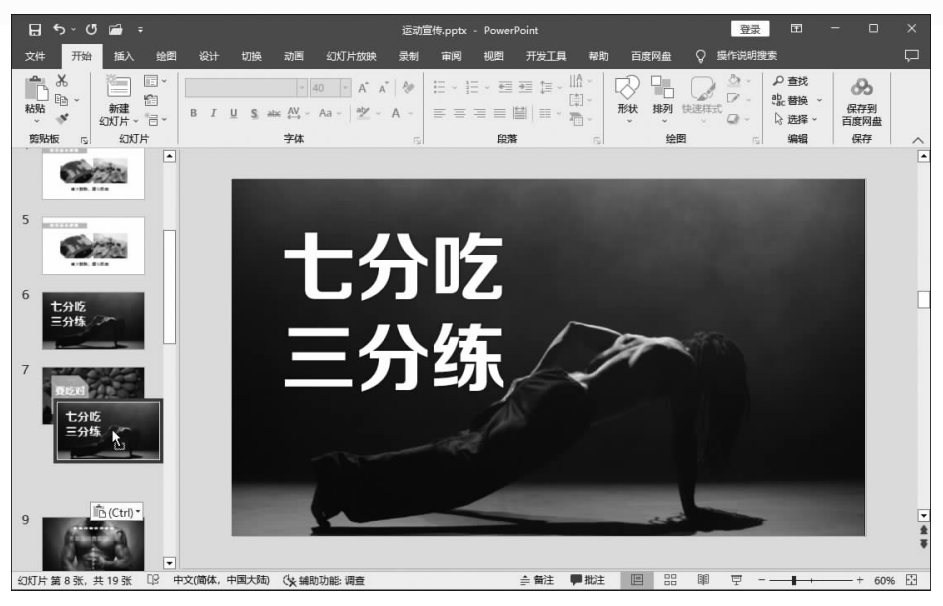

图 1-29

第7步:将幻灯片拖动到合适的位置。拖动幻灯片到特定位置(如第6张幻灯片后面), 此时便成功将第8张幻灯片移动到第6张幻灯片后面,如图1-30所示。

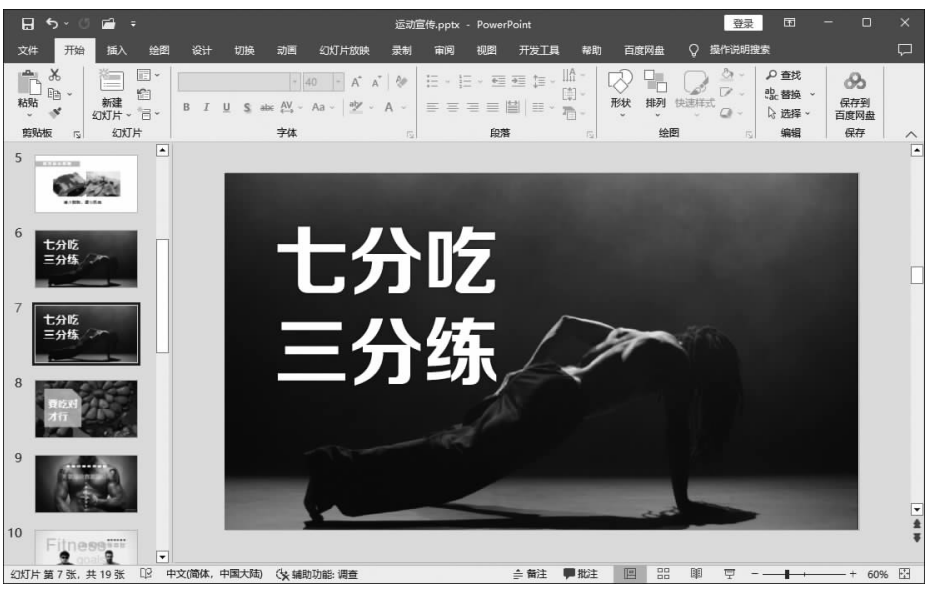

图 1-30

第8步:删除幻灯片。选中幻灯片,按 Delete 键即可删除幻灯片。按住 Ctrl 键分别选 中第12张和第16张幻灯片,右击,在弹出的快捷菜单中选择"删除幻灯片"命令,如图1-31 所示,删除效果如图1-32所示。

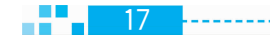

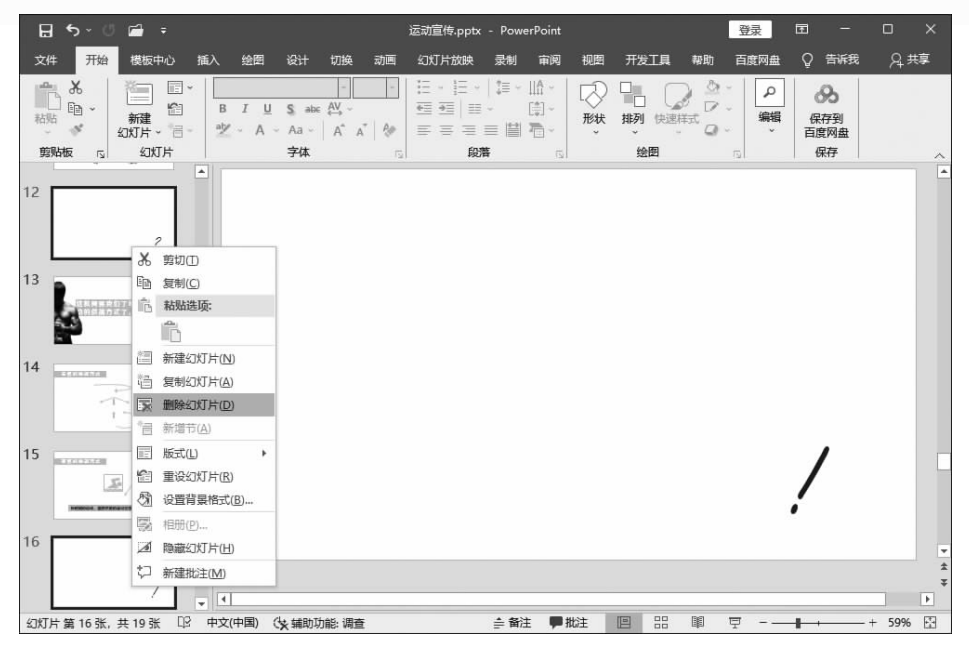

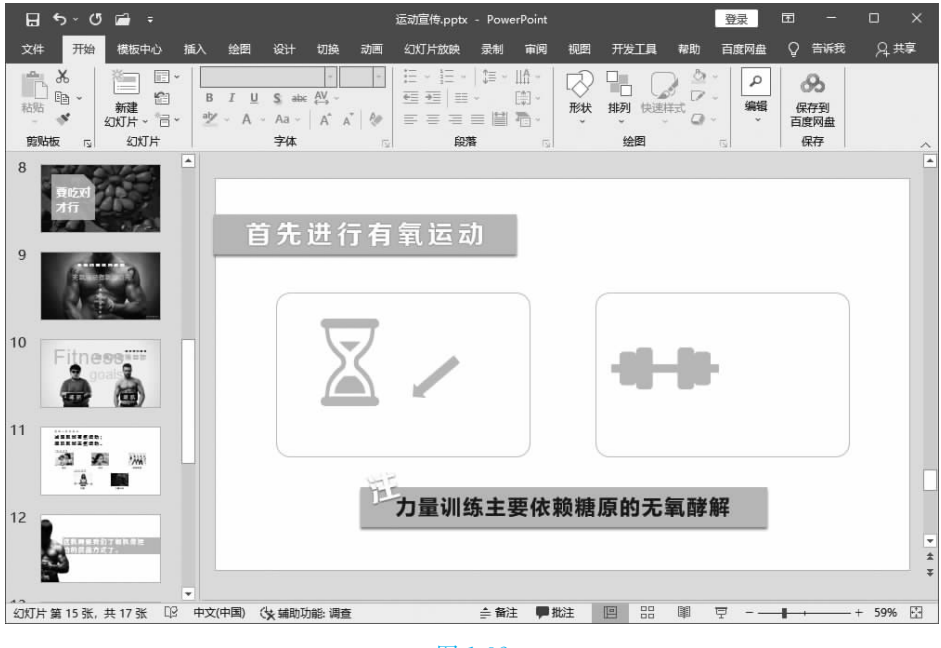

#### 图 1-32

### 五、选择不同的视图模式查看幻灯片

根据实际需求,可以使用不同的视图模式查看和编辑幻灯片。普通视图是最常用的视 图模式,它将幻灯片和大纲集成到一个视图,用户可以对幻灯片进行编辑,也可在幻灯片下 方输入备注内容;幻灯片浏览视图将所有幻灯片以缩略图的方式排列,以便检查幻灯片前后

18

.....

19

是否协调;备注页视图可以在幻灯片下方更方便地添加备注;阅读视图将幻灯片调整为适应 窗口的大小进行浏览查看;大纲视图可以编辑幻灯片文本,梳理内容大纲,但是这些文本必 须是版式设计中输入的文本,而不是使用文本框添加的文本。下面讲解常用的几种视图的 使用方法。

第1步:放大普通视图。打开"生活调查.pptx"文件,在默认的普通视图下可以对视图 大小进行调整,方便编辑和查看。单击工作界面右下方的"+"按钮放大视图,如图 1-33 所 示,效果如图 1-34 所示。

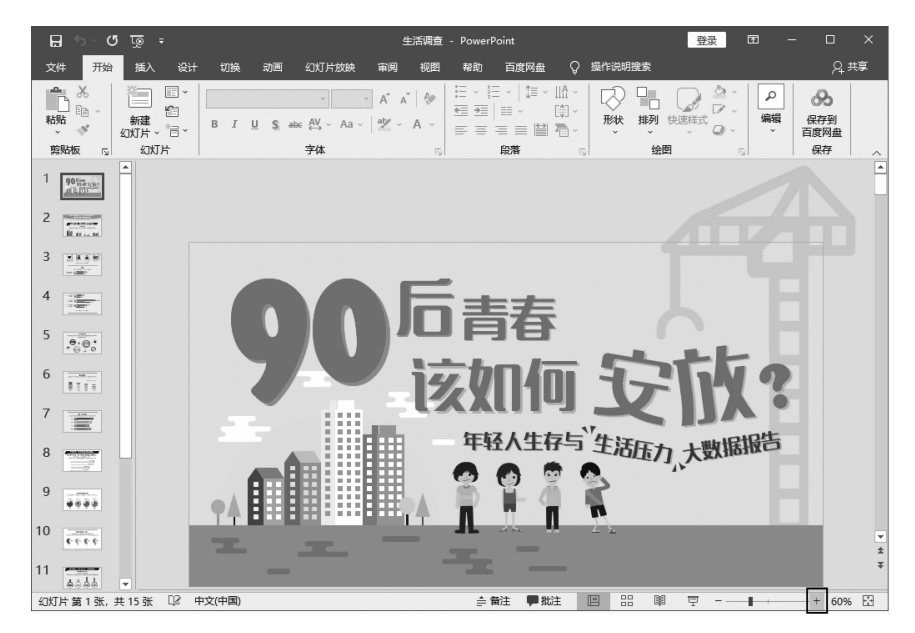

图 1-33

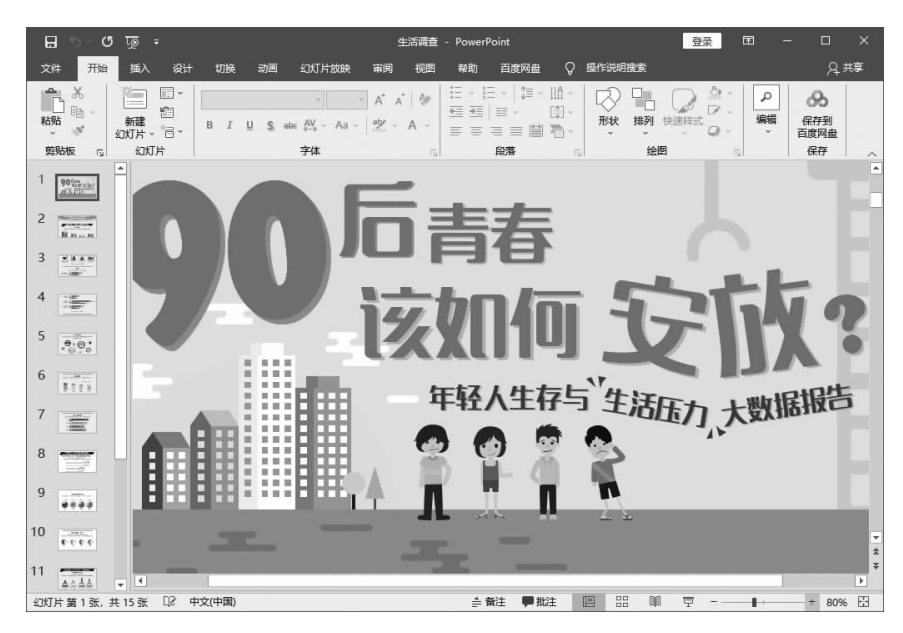

图 1-34

第2步:使视图适应窗口大小。对视图进行放大或缩小后,可以单击"按当前窗口调整 幻灯片大小"按钮图(见图 1-35),使视图适应窗口大小,效果如图 1-36 所示。

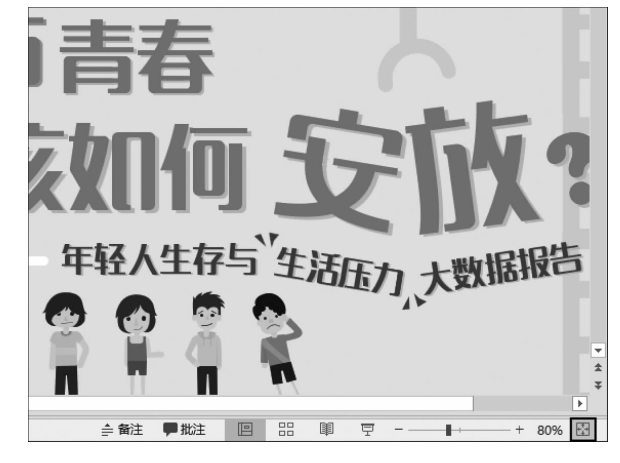

#### 图 1-35

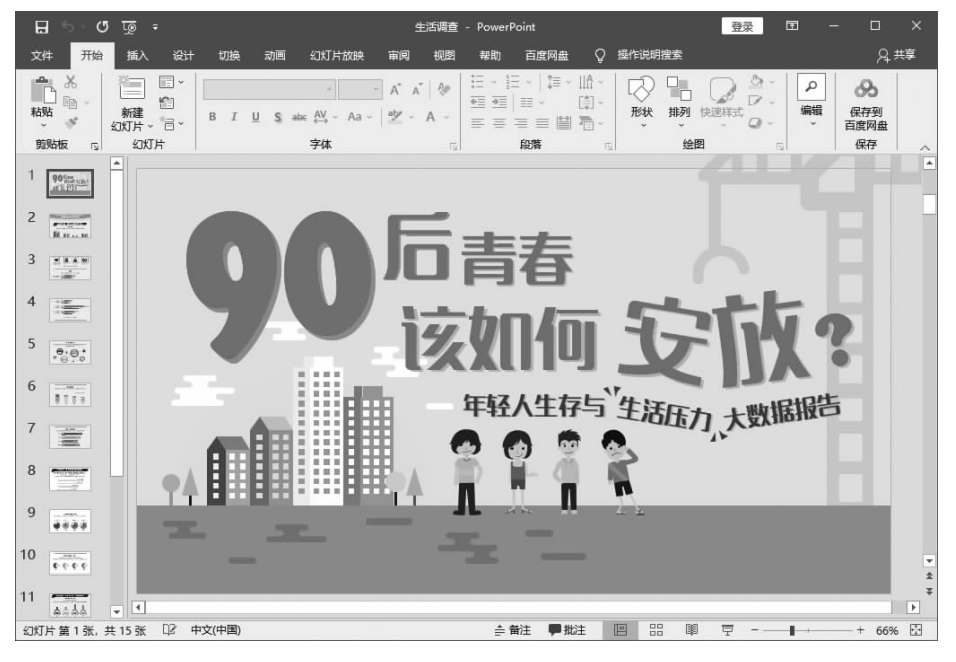

图 1-36

第3步:选择幻灯片浏览视图。单击"视图"选项卡下的"幻灯片浏览视图"按钮,即可进 入幻灯片浏览视图,如图 1-37 所示。

第4步:选择备注页视图。如果需要编辑的备注内容较多,可以切换到备注页视图。单击"视图"选项卡下的"备注页视图"按钮,即可进入备注页视图,可在幻灯片下方的备注窗口 中输入备注内容,如图 1-38 所示。

20

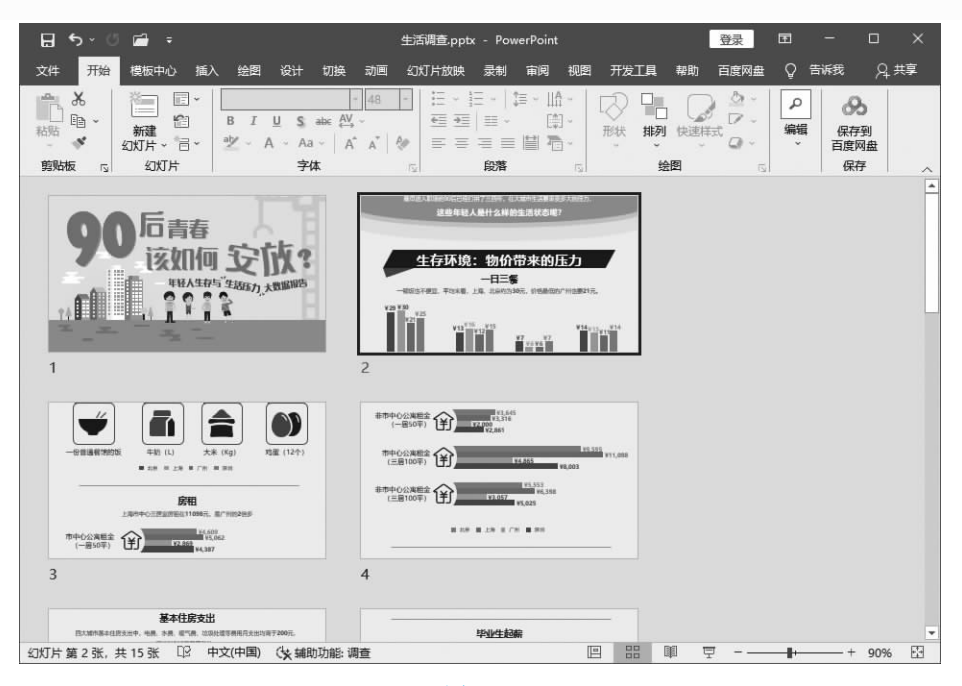

图 1-37

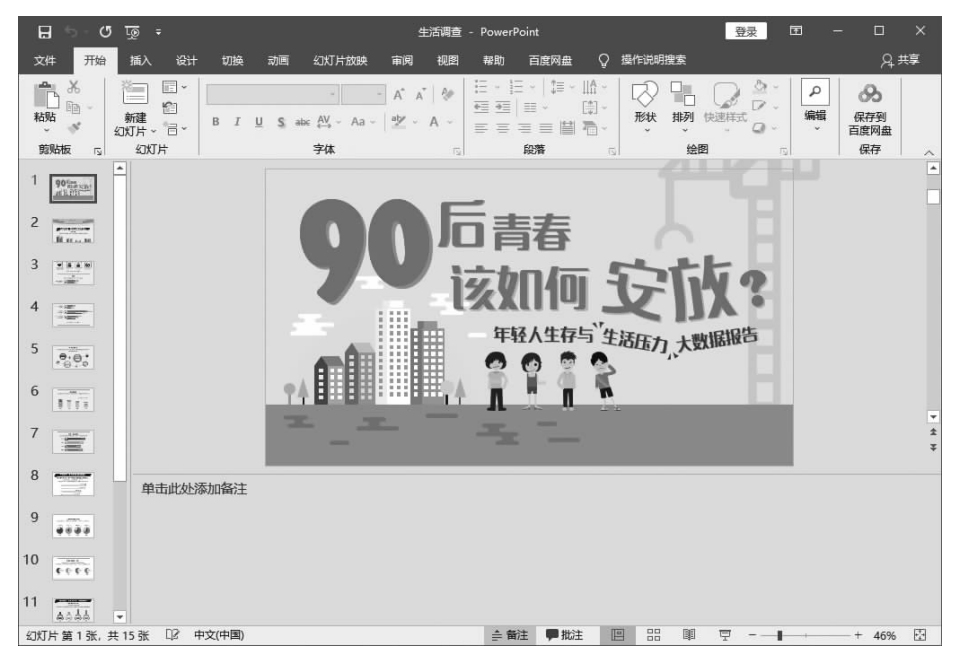

第5步:选择阅读视图。如果想要查看每一页幻灯片的内容及效果,可以切换到阅读视图。单击"视图"选项卡下的"阅读视图"按钮,即可进入阅读视图,如图1-39 所示。

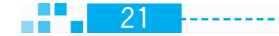

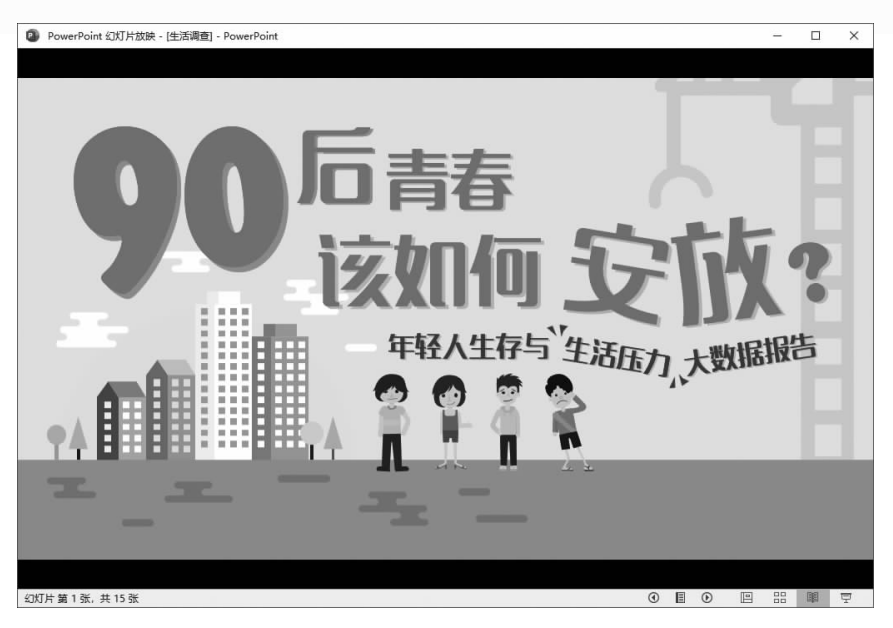

图 1-39

第6步:在阅读视图中查看每一页幻灯片。在阅读视图中单击底部状态栏右侧的"下一张"按钮,可以翻页查看不同的幻灯片页面,如图1-40所示。

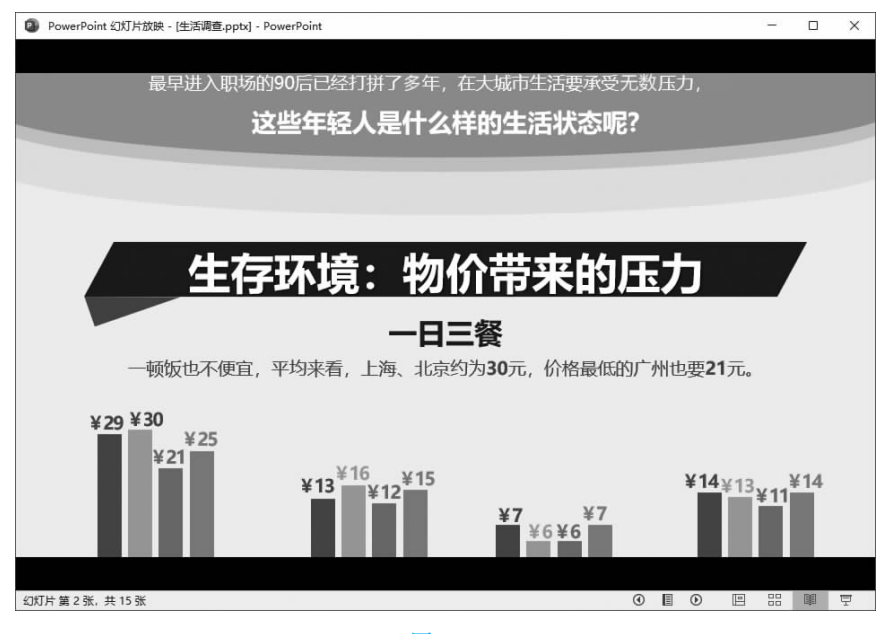

图 1-40

提示:演示文稿的视图状态还可以通过单击工作界面右下方的视图切换按钮进行快速 切换。视图切换按钮包括"普通视图"按钮[=、"幻灯片浏览"按钮==、"阅读视图"按钮III。

## 六、调整幻灯片大小

启动 PowerPoint 2019 软件,默认情况下创建的幻灯片比例为 16:9。根据演讲现场放映屏幕的大小(一般来说,放映屏幕的大小有 16:9 和 4:3 两种尺寸),可以自定义调整幻灯片的大小。

第1步:选择当前版式尺寸。打开"企业宣传.pptx"文件,文件中幻灯片的大小默认为 16:9。单击"设计"选项卡下的"幻灯片大小"下拉按钮,在弹出的下拉菜单中选择"标 准(4:3)"选项,如图 1-41 所示。

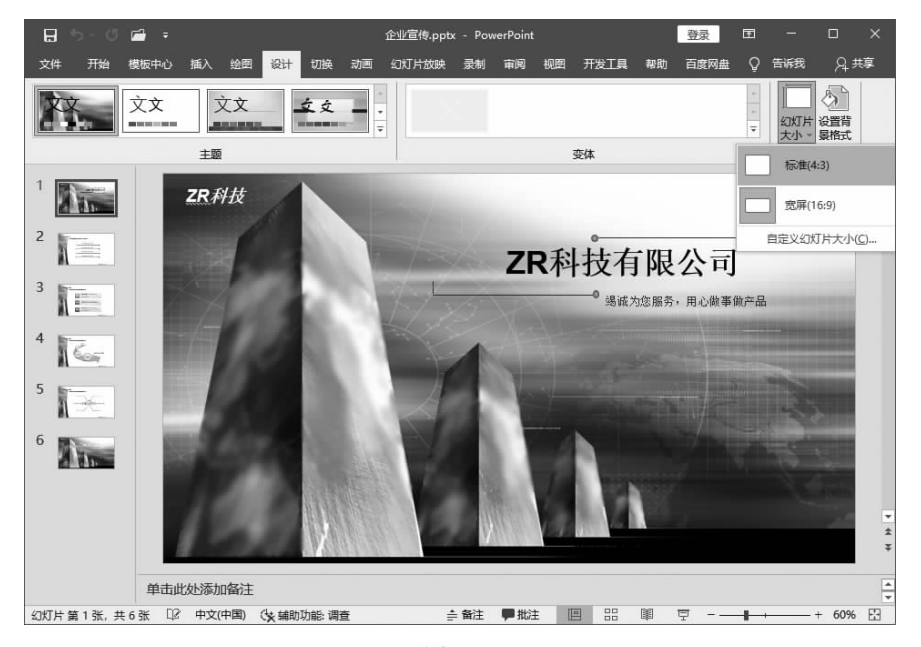

图 1-41

多学一招
自定义幻灯片大小
除了调整幻灯片为16:9和4:3两种比例大小外,还可以根据实际需要,对幻灯片的宽度和高度进行自定义设置。选择"幻灯片大小"下拉菜单中的"自定义幻灯片大小"选项,在弹出的"幻灯片大小"对话框中设置幻灯片的尺寸,如设置为A4纸的尺寸大小。

第2步:选择缩放类型。在"Microsoft PowerPoint"对话框(见图 1-42)中设置幻灯片的 缩放类型,通常情况下选择"确保适合"选项,使幻灯片中的内容按比例适应新幻灯片大小。

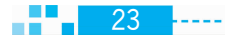

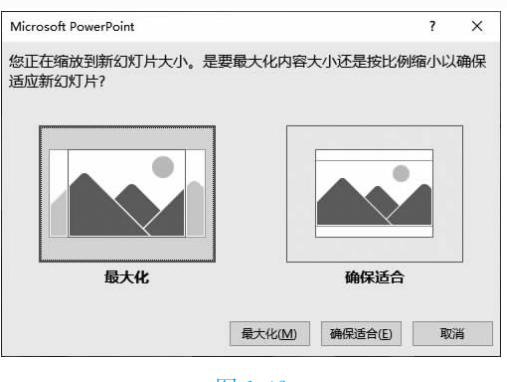

第3步:查看幻灯片大小的调整效果。如图 1-43 所示,成功将幻灯片由 16:9 的比例调整为 4:3 的比例。

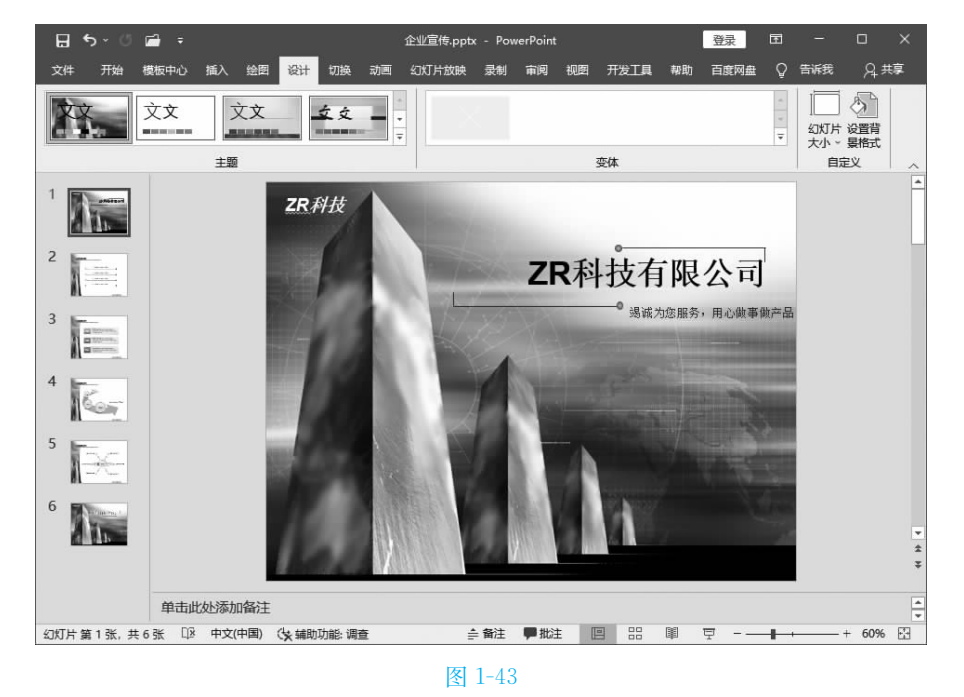

七、为演示文稿应用主题设计

启动 PowerPoint 2019 软件后新建幻灯片,并在幻灯片中输入文字内容,此时可以选择 主题,快速实现幻灯片美化。

第1步:打开主题列表。打开"项目计划书.pptx"文件,可以看到此时幻灯片中只有文 字内容,如图 1-44 所示。单击"设计"选项卡下"主题"组中的"其他"按钮,打开主题下拉 列表。

---- 24

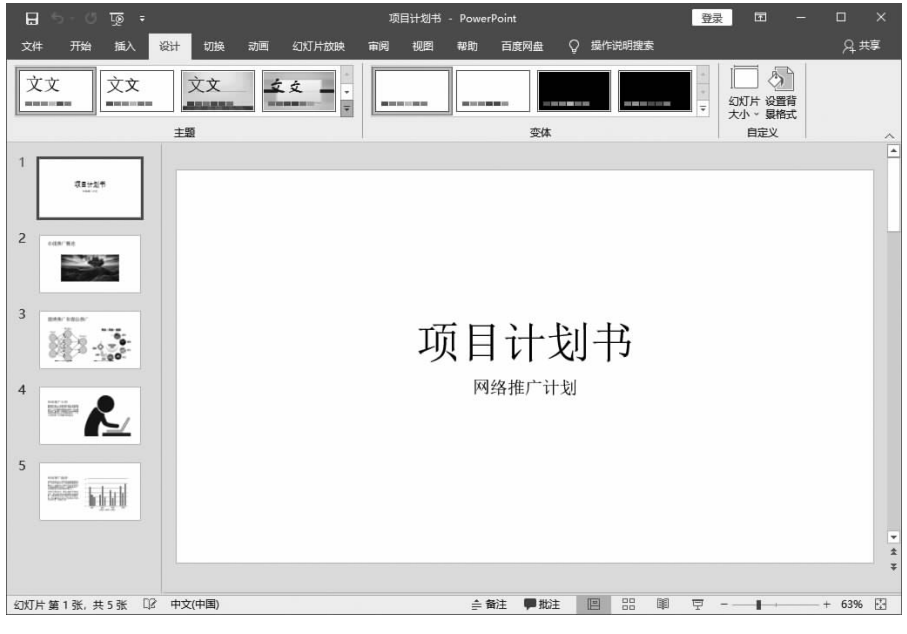

第2步:选择主题。在打开的"主题"下拉列表中选择一种符合要求的主题风格,这里选择"环保"主题,如图 1-45 所示。

| = 햋 ♡ - 큰 묘                 | 项目计划书 - PowerPoint     | 登录 🖬 – 🗆 X                    |
|-----------------------------|------------------------|-------------------------------|
| 文件 开始 插入 设计 切换 动画 幻灯片放映     | 审阅 视图 帮助 百度网盘 ♀ 操作说明搜索 | A 共享                          |
| 此读示文编                       |                        | ▼         シガド 设置符<br>大小 ~ 毀格式 |
| Office                      | 214                    |                               |
| 文文         文文         文文    |                        |                               |
|                             |                        |                               |
| 文文<br>文文<br>文文<br>文文<br>文文  |                        | 10000                         |
|                             | 项目针约书                  |                               |
| □ 別次主题(M) □ 保存当前主题(S)       | 网络粒广计划                 |                               |
| 5                           |                        |                               |
|                             |                        |                               |
|                             |                        | *<br>*                        |
| 幻灯片 第 1 张, 共 5 张 []2 中文(中国) | ● 备注 早期 批注 🔲 🔡 🕮       | ፵+ 63% 🔛                      |

图 1-45

第3步:查看主题应用效果。选择"环保"选项后幻灯片便应用了该主题,可以切换到不同的幻灯片页面查看应用效果,如图1-46所示。

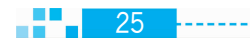

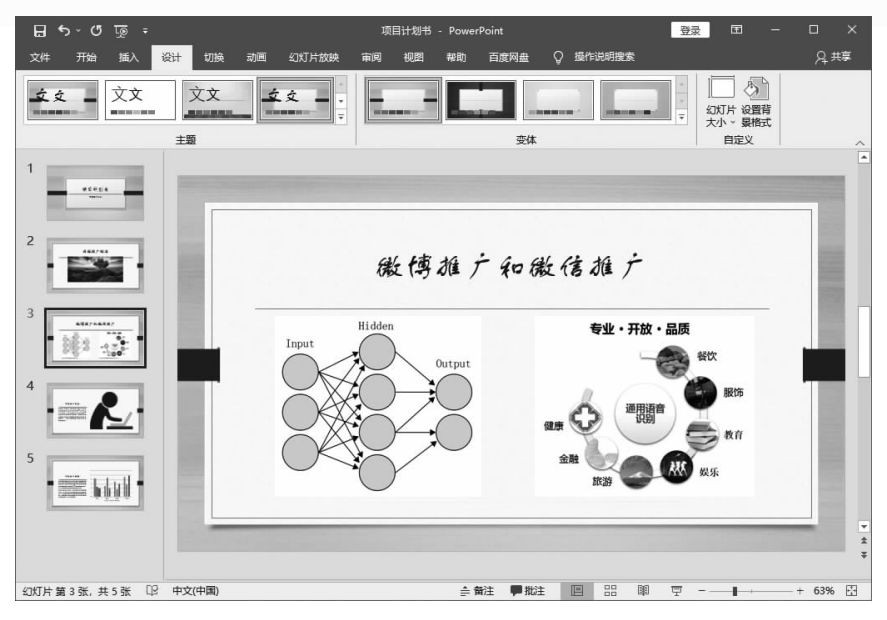

第4步:调整配色。通过更改主题配色,可以实现快速调整幻灯片的配色效果。单击 "设计"选项卡下"变体"组中的"其他"下拉按钮,在打开的下拉列表中选择"颜色"选项,在其 子菜单中选择一种新的配色,如图 1-47 所示。

第5步:调整字体。通过更改主题字体,可以实现快速调整幻灯片的字体效果。单击 "设计"选项卡下"变体"组中的"其他"下拉按钮,在打开的下拉列表中选择"字体"选项,在其 子菜单中选择新的字体搭配,如图 1-48 所示。

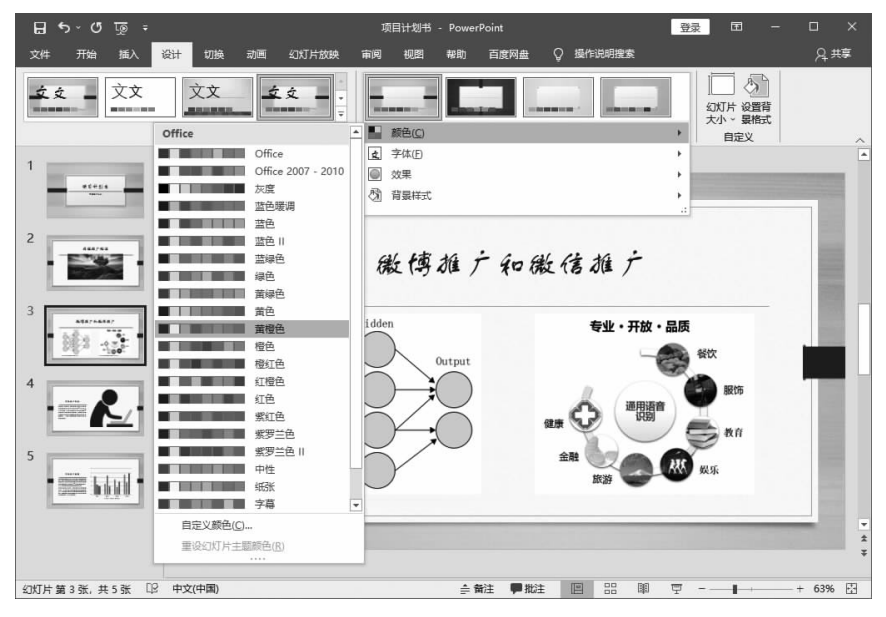

图 1-47

26

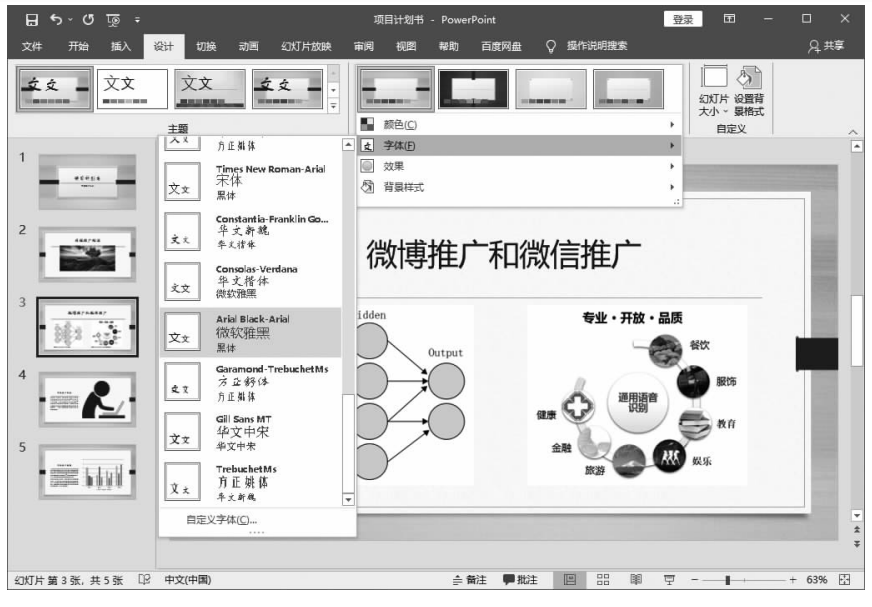

图 1-48

第6步:查看颜色和字体的调整效果。重新配置主题的颜色和字体后,幻灯片的颜色和 字体也随之发生改变,图 1-49 所示是幻灯片的颜色和字体发生改变后的效果。

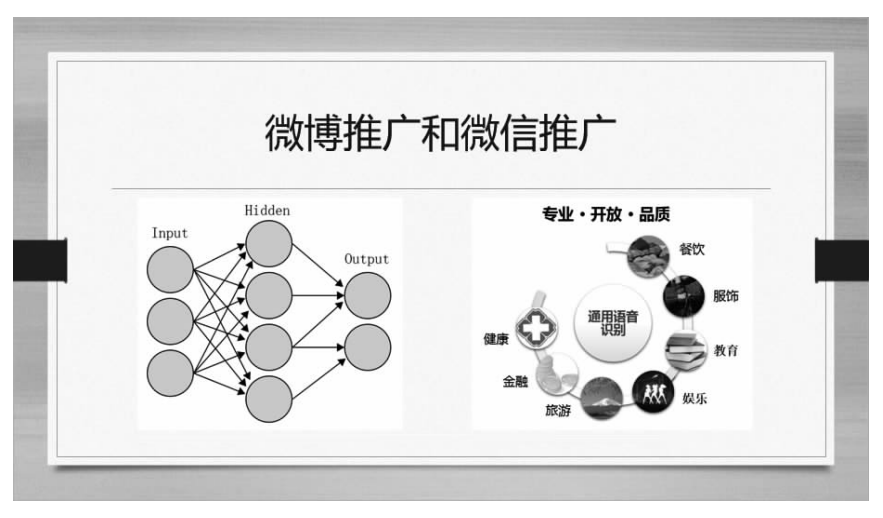

图 1-49

项目实训——调整"快乐生活"演示文稿

灵活应用不同的幻灯片版式,新建幻灯片或复制幻灯片,可以快速完成一份版式较为统一的演示文稿制作。为了进一步巩固所学知识,学生可根据以下提示完成该项目实训操作。 制作好的实例如图 1-50 所示。

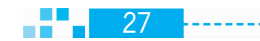

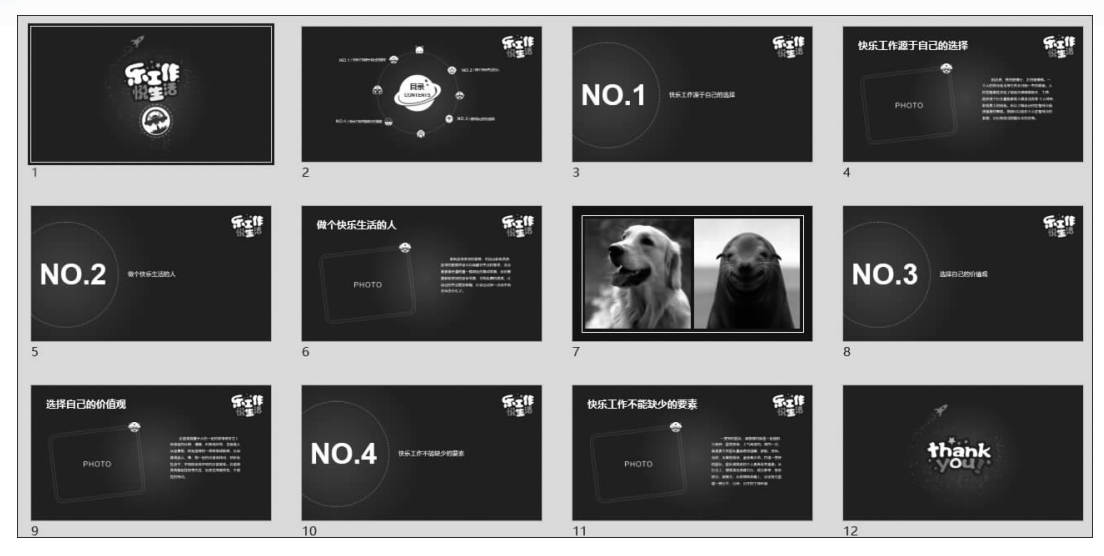

实训操作要点提示如下:

(1)打开"快乐生活.pptx"文件,选中第1张幻灯片,按住鼠标左键不放,将其移动到第3 张幻灯片后面;选中第4张幻灯片,按住鼠标左键不放,将其移动到第1张幻灯片前面,此时 这份演示文稿的封面页和结束页的顺序调整完成。

(2) 删除第5张幻灯片。

28

(3)将光标插入第3张幻灯片后面,新建内容页幻灯片,完成文字编辑。

(4)选中第3张幻灯片,复制一张标题页幻灯片。

(5)将光标插入新建的第4张幻灯片后面,复制一张标题页幻灯片,修改文字内容,快速完成第2个标题页幻灯片的制作。

(6)用同样的方法,在第5张幻灯片后面新建一张内容页幻灯片,修改文字内容。

(7)将光标插入第6张幻灯片后面,新建"封面和尾页"版式的幻灯片。

(8)在新建的第7张幻灯片中插入图片"微笑 1. jpg""微笑 2. jpg",选择一种图片排版方式,完成第7张幻灯片的制作。

(9)用同样的方法,继续新建、复制幻灯片,完成其他幻灯片的制作。